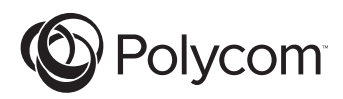

# Instructions for Computer Calling Kit

# For Soundstation2<sup>™</sup> and Soundstation2W<sup>™</sup>

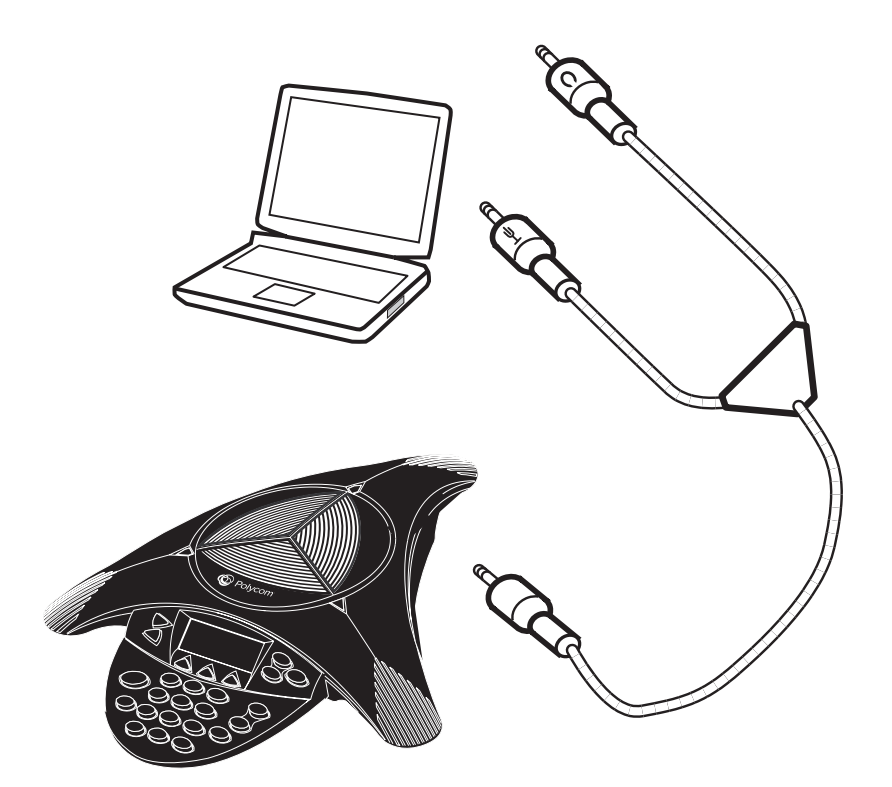

## Introduction

The Computer Calling Kit allows you to make calls over the Internet using the SoundStation2<sup>TM</sup> and  $2W^{TM}$ . This feature enables you to combine the convenience of Internet phone calls via applications such as Skype<sup>™</sup>, AOL<sup>®</sup> Instant Messenger<sup>™</sup>, MSN<sup>®</sup> Messenger, and Yahoo!<sup>®</sup> Messenger, with the audio quality of Polycom's legendary conference phones. For example, if you were in a call using Skype you could connect your desktop computer or laptop to the SoundStation2<sup>TM</sup> or 2W<sup>TM</sup> using Polycom's new Computer Calling cable. The speaker and microphones of the Polycom conference phone can then be used to include everyone in the conference room or office in the conversation. In this

mode the call is traveling over the Internet.

Your SoundStation2W<sup>™</sup> will need to be running software version S2W. CON.01.2xx or higher in order to use the Computer Calling Kit. To determine which version of software your unit is running, do the following:

- ► Go to THIS PHONE on the main menu;
- ► Then select SYSTEM INFORMA -TION;
- Look at the software version for the setting.

If your software needs to be upgraded, please refer to the SOFTWARE UP-GRADE KIT, which is included with this package.

# **Contents of the Computer Calling Kit**

The following items are included in your Computer Calling Kit package. Check the contents to ensure that you have received each item.

If you are missing any items, contact your Computer Calling Kit reseller.

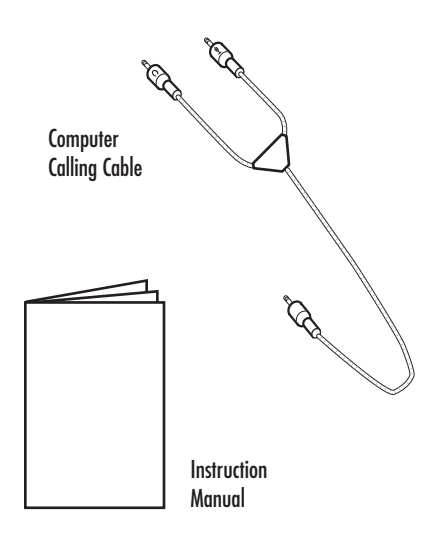

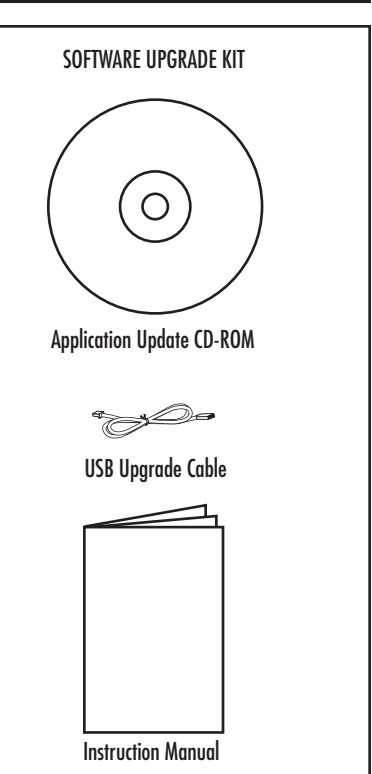

## **Connecting to the Computer**

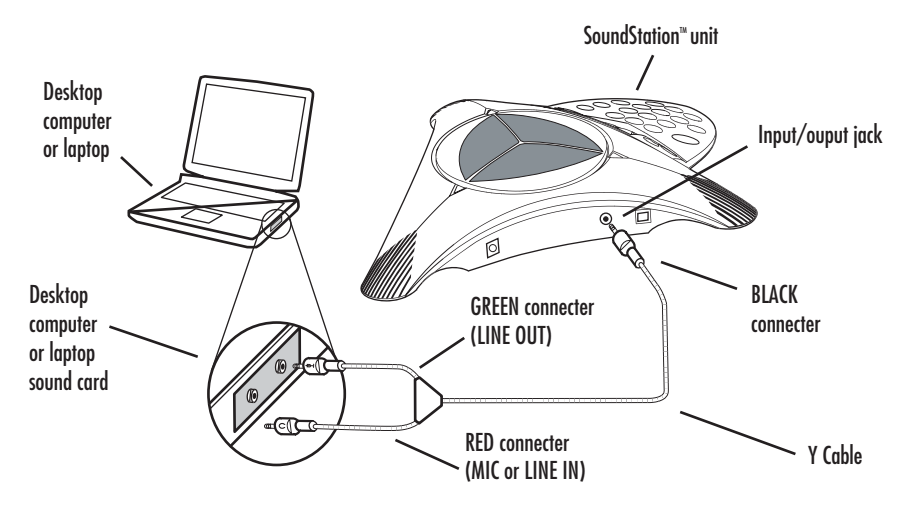

To connect the SoundStation2<sup>TM</sup> or Sound-Station2W<sup>TM</sup> to your desktop computer or laptop, please connect the Computer Calling cable to your sound card in the following manner:

- The single BLACK connector on the Computer Calling cable is plugged into the 2.5 mm input/output jack on the side of the SoundStation2<sup>™</sup> or 2W<sup>™</sup>. (See above.)
- 2. The GREEN connector on the Computer Calling cable plugs into the LINE OUT jack on your desktop computer or laptop.
- 3. The RED connector on the Comput er Calling cable plugs into the MIC IN jack on your desktop computer or laptop. If the sound card does not have a Mic input, use the LINE IN input instead.

# For use with SoundSta<u>tion2</u>™

Once the SoundStation2<sup>™</sup> is connected to your desktop computer or laptop, the LCD should have a main message that reads "MOBILE". (See below.) It is now ready to be used to make calls over the Internet.

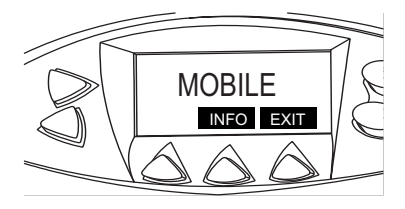

Please Note:

- Voice quality may vary depending on the network connection, application type and computer model.
- The application interface on your desktop computer or laptop is used for all dialing and call management functions when using the Computer Calling Kit.

# For use with SoundStation2W™

Once the SoundStation2W<sup>™</sup> is connected to your desktop computer or laptop, press the soft key on the phone that reads "IP MODE". The LCD should now have a main message that reads "IP MODE". (See below.)

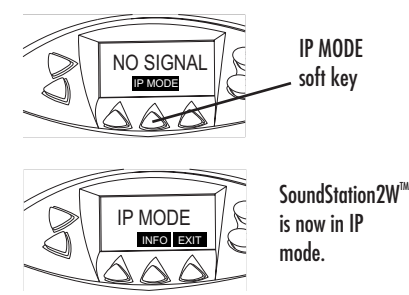

Once the phone is in IP MODE it is ready for the Internet call.

When you want to exit the IP MODE and use the SoundStation $2W^{TM}$  for normal Analog calls, simply press the "EXIT" soft-key and it will return the phone to normal Analog mode.

Please Note:

- Analog calls cannot be made via SoundStation2W<sup>™</sup> while a computer is connected to the SoundStation2W<sup>™</sup>.
- The base station does not have to be powered up to use the SoundStation2W<sup>™</sup> in this mode.
- Voice quality may vary depending on the network connection, application type and computer model.
- The application interface on your desktop computer or laptop is used for all dialing and call management functions when using the Computer Calling Kit.

# Troubleshooting

Please be aware that many Internet calling applications (such as  $\text{Skype}^{\text{TM}}$ , etc.) will automatically adjust the sound settings on your computer when you launch the application. If the volume from the SoundStation2<sup>TM</sup> or SoundStation2W<sup>TM</sup> is too high or too low you may need to make adjustments to your Windows Volume Control settings:

 Select Volume control from the Start Menu: Start > Settings > Control Panel > Sounds and Audio Devices

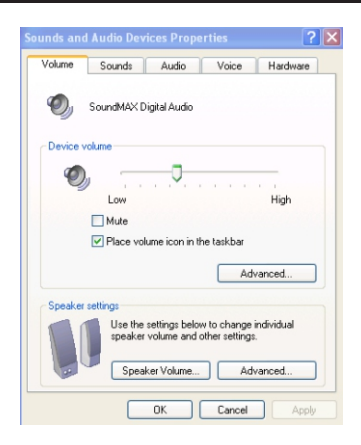

- 2. Select Volume and adjust the Loud speaker (Speaker) volume. (See below.)
- 3. Select Volume and adjust the Line In (Microphone) volume.

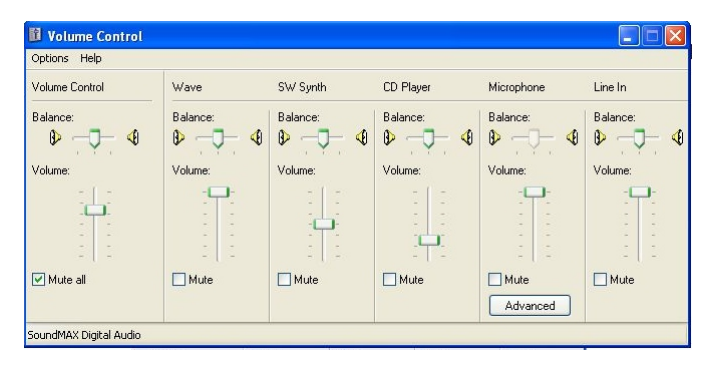

If there is no audio from the SoundStation2<sup>TM</sup> or SoundStation2W<sup>TM</sup> after connecting it to your computer and initiating a call, please make sure that your Internet calling application (such as Skype<sup>TM</sup>, etc.) has the Audio In and Audio Out settings as "Windows Default Device". These settings are typically found in the "Options" menu of the application. (See below.)

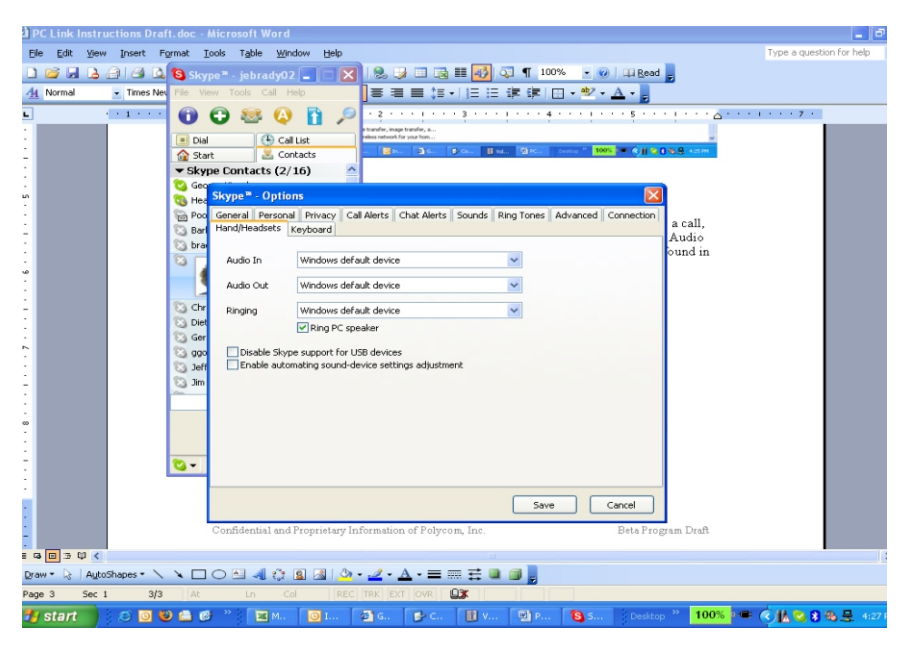

Volume can also be adjusted on the Sound-Station2<sup>TM</sup> and SoundStation2W<sup>TM</sup> when necessary.

© 2012, Polycom, Inc. All rights reserved. POLYCOM®, the Polycom logo and the names and marks associated with Polycom's products are trademarks and/or service marks of Polycom, Inc. and are registered and/or common law marks in the United States and various other countries. All other trademarks are property of their respective owners. No portion hereof may be reproduced or transmitted in any form or by any means, for any purpose other than the recipient's personal use, without the express written permission of Polycom.

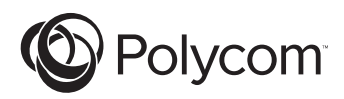

# Instructions pour le kit d'appel informatique

Pour SoundStation2™ et SoundStation2W™

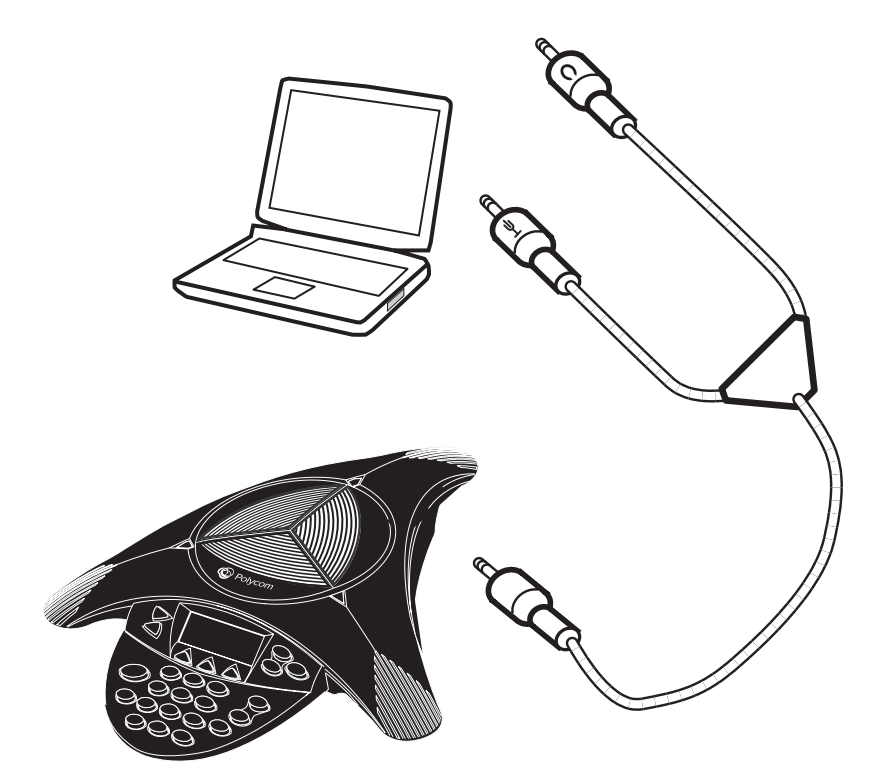

## Introduction

Le kit d'appel informatique vous permet d'effectuer des appels par l'intermédiaire de l'Internet à l'aide des SoundStation2<sup>™</sup> et SoundStation2W<sup>™</sup>. Cette fonction vous permet d'associer la commodité des appels téléphoniques Internet à l'aide d'applications, telles que Skype<sup>™</sup>, AOL<sup>®</sup> Instant Messenger<sup>™</sup>, MSN<sup>®</sup> Messenger et Yahoo!<sup>®</sup> Messenger, à la qualité audio des célèbres postes de téléconférence de Polycom. Par exemple, si vous effectuez un appel à l'aide de Skype<sup>TM</sup>, vous pouvez connecter votre ordinateur de bureau ou portable à la SoundStation2<sup>™</sup> ou SoundStation2W<sup>™</sup> grâce au nouveau câble d'appel informatique de Polycom. Vous pouvez alors utiliser le haut-parleur et les micros de poste de téléconférence de Polycom afin que toutes les personnes présentes dans la salle de conférence ou dans le bureau puissent participer à la

conversation. Dans ce mode, l'appel est transféré par l'intermédiaire de l'Internet.

SoundStation2W<sup>™</sup> doit exécuter le logiciel version S2W. CON.01.2xx ou version ultérieure pour que vous puissiez utiliser le kit d'appel informatique. Pour déterminer quelle est la version du logiciel installée, procédez comme suit :

- Sélectionnez CE POSTE dans le menu principal.
- Sélectionnez ensuite INFORMATIONS SYSTÈME.

► Vérifiez la version du logiciel. Si votre logiciel doit être mis à niveau, reportez-vous au KIT DE MISE À NIVEAU DU LOGICIEL, inclus dans cet emballage.

# Contenu du kit d'appel informatique

Les accessoires suivants sont fournis avec votre kit d'appel informatique. Vérifiez le contenu de l'emballage pour vous assurer qu'aucun accessoire ne manque.

Dans le cas contraire, adressez-vous à votre revendeur du kit d'appel informatique.

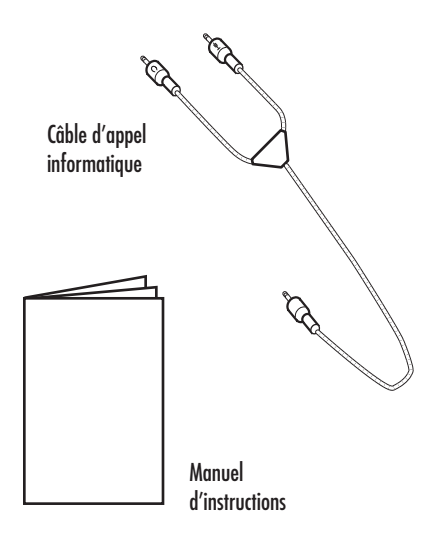

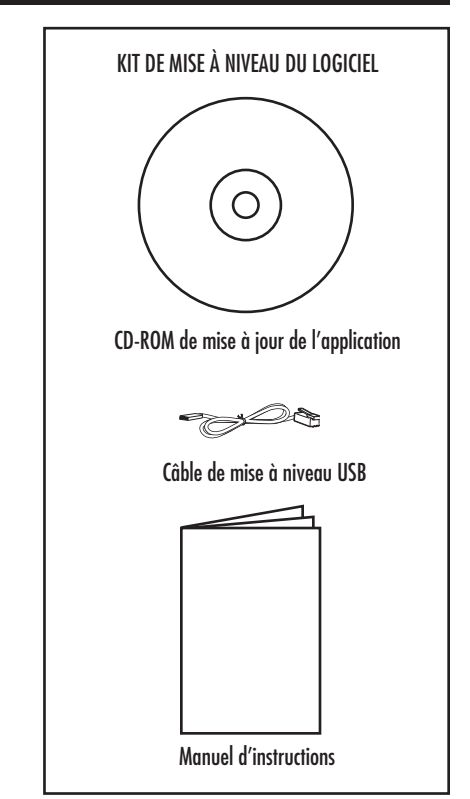

# **Connexion à l'ordinateur**

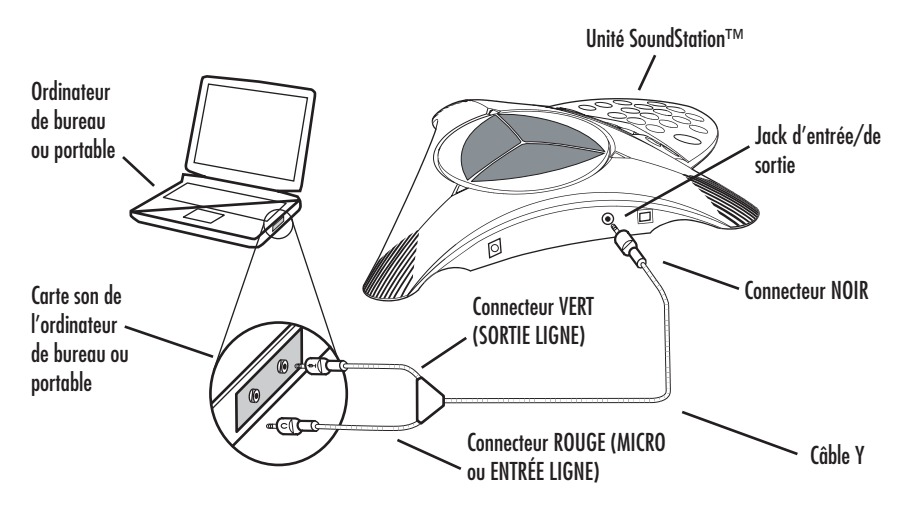

Pour connecter la SoundStation2<sup>TM</sup> ou SoundStation2W<sup>TM</sup> à votre ordinateur de bureau ou portable, connectez le câble d'appel informatique à votre carte son de la manière suivante :

- Le connecteur NOIR du câble d'appel informatique se branche sur le jack d'entrée/de sortie de 2,5 mm sur le côté de la SoundStation2<sup>™</sup> ou SoundStation2W<sup>™</sup>. (voir ci-dessus).
- Le connecteur VERT du câble d'appel informatique se branche sur le jack SORTIE LIGNE de votre ordinateur de bureau ou portable.
- 3. Le connecteur ROUGE du câble d'appel informatique se branche sur le jack MICRO de votre ordinateur de bureau ou portable. Si la carte son n'est pas dotée d'une entrée Micro, utilisez l'entrée ENTRÉE LIGNE.

# Pour une utilisation avec la SoundStation2™

Une fois la SoundStation2<sup>™</sup> connectée à l'ordinateur, « MOBILE » devrait s'afficher sur l'écran à cristaux liquides (voir ci-dessous). Vous pouvez maintenant effectuer des appels par l'intermédiaire de l'Internet.

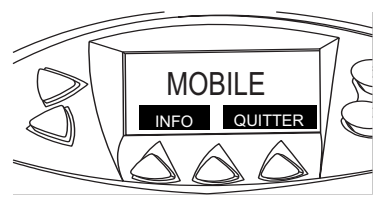

#### Remarques :

- La qualité vocale peut varier selon la connexion du réseau, le type de l'application et le modèle d'ordinateur.
- Lors de l'utilisation du kit d'appel informatique, l'interface de l'application sur votre ordinateur est utilisée pour toutes les fonctions de composition et de gestion d'appel.

# Pour une utilisation avec la SoundStation2W™

Une fois la SoundStation2W<sup>™</sup> connectée à l'ordinateur, appuyez sur la touche interactive « MODE IP » du téléphone. « MODE IP » devrait maintenant s'afficher sur l'écran à cristaux liquides. (voir ci-dessous)

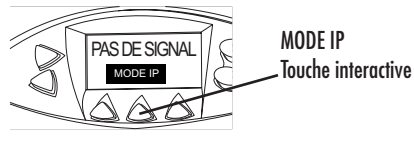

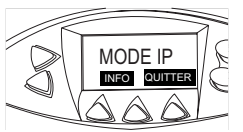

La SoundStation2WTM est en mode IP.

Le téléphone en mode IP est prêt à être utilisé pour effectuer des appels Internet.

Pour quitter le mode IP et utiliser la SoundStation2W<sup>™</sup> pour des appels analogiques ordinaires, appuyez sur la touche interactive QUITTER afin que le téléphone repasse en mode analogique normal.

#### Remarques :

- Il est impossible de faire des appels analogiques à partir de la SoundStation2W<sup>™</sup> quand un ordinateur y est connecté.
- La station de base n'a pas besoin d'être alimentée pour utiliser la SoundStation2W<sup>™</sup> dans ce mode.
- La qualité vocale peut varier selon la connexion du réseau, le type de l'application et le modèle d'ordinateur.
- Lors de l'utilisation du kit d'appel informatique, l'interface de l'application sur votre ordinateur est utilisée pour toutes les fonctions de composition et de gestion d'appel.

# Guide de dépannage

Remarque : de nombreuses applications d'appel Internet (telles que Skype<sup>™</sup>, etc.) règlent automatiquement le son sur votre ordinateur lorsque vous lancez l'application. Si le volume de la SoundStation2<sup>™</sup> ou de la SoundStation2<sup>™</sup> est trop élevé ou trop faible, il vous faudra peut-être modifier les paramètres du contrôle de volume de Windows :

 Sélectionnez Contrôle du volume à partir du menu Démarrer : Démarrer > Paramètres > Panneau de configuration > Sons et périphériques audio.

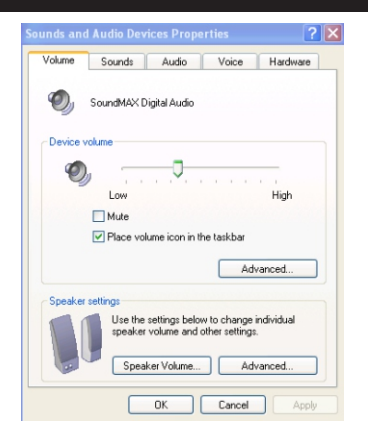

- 2. Sélectionnez Volume et réglez le volume des haut-parleurs. (voir ci-dessous)
- 3. Sélectionnez Volume et réglez le volume de l'entrée de ligne (microphone).

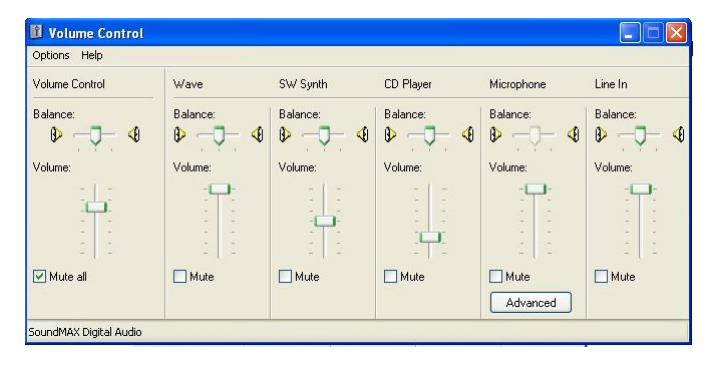

Si la SoundStation2<sup>™</sup> ou la SoundStation2W<sup>™</sup> ne produit aucun son après avoir été connectée à l'ordinateur et une fois l'appel effectué, vérifiez que les paramètres d'entrée et de sortie audio de votre application d'appel Internet (telle que Skype<sup>™</sup>, etc.) sont réglés sur « Périphérique Windows par défaut ». Ces paramètres figurent généralement dans le menu « Options » de l'application (voir ci-dessous).

| PC Link Instru   | ictions Draft.do | c - Microsoft Word |                                                                         | _ 2                      |
|------------------|------------------|--------------------|-------------------------------------------------------------------------|--------------------------|
| Ele Edit View    | Insert Format    | Tools Table Wind   | ow Help                                                                 | Type a question for help |
| D 💕 🖬 🖪 i        | a a 🛯 🖉          | Skype™- jebrady02  | 🔚 🗖 🗙 🔍 🖾 😹 🎟 🛃 🖏 🦷 100% 🔹 🕢 💷 Bead 💂                                   |                          |
| 4 Normal         | - Times Nev File | View Tools Call H  | ◎ ■ ■ ≡ ≔ । Ε Ε ἒ ἒ   ⊡ • ♥ • ▲ • .                                     |                          |
| -                | · 1 · · · ·      | 0 88 (0)           | P 2 · · · · · · · · · · · · · · · · · ·                                 | 1 + + + 7 +              |
|                  |                  |                    | e transfer, inage transfer, s                                           |                          |
| 1                |                  | Start Con          | acts _ Bin_ Bin_ Bin_ Bin_ Bin_ Bin_ Bin_ Bi                            |                          |
| -                | - 5              | Skype Contacts (2/ | 6)                                                                      |                          |
| -                | 3                | Geor               |                                                                         |                          |
|                  | 8                | Hea Skype - Option | 3 Call Alaste Chat Alaste Sounde Dina Tanas Advanced Connection         |                          |
| -                |                  | Barl Hand/Headsets | ervacy canvers characters sounds king tones wavanced connectorn a call, |                          |
| 1                | 3                | bra                | Audio                                                                   |                          |
|                  | 3                | Audio In           | Windows default device                                                  |                          |
| Ŧ                |                  | Audio Out          | Windows default device                                                  |                          |
| 1                | 8                | Chr. Dipaina       | Windows default davise                                                  |                          |
| :                | 3                | Diet               | Ring PC speaker                                                         |                          |
|                  | 8                | Ger                |                                                                         |                          |
| :                | 8                | ggo Disable Skyp   | support for USB devices<br>ating sound-device settings adjustment       |                          |
| :                | 8                | Jim                |                                                                         |                          |
| :                | (Inc.            | -                  |                                                                         |                          |
|                  |                  |                    |                                                                         |                          |
| :                |                  |                    |                                                                         |                          |
| 1                | -                | -                  |                                                                         |                          |
| 1                | <u> </u>         | •                  |                                                                         |                          |
| <u>_</u>         |                  |                    |                                                                         |                          |
| :                |                  |                    | Save Cancel                                                             |                          |
| 1                |                  | Confidential and   | roprietary Information of Polycom, Inc. Beta Program Draft              |                          |
|                  |                  |                    |                                                                         |                          |
| Draw - 🗟   Autor | Shapes • 🔪 🔌     | 00 🗠 🐗 🔅           | 8 🐼 · 🚄 · ▲ · 〓 ☶ ☵ 🖬 🗿 💂                                               |                          |
| Page 3 Sec 1     | 3/3              | At Ln Co           | REC TRK EXT OVR                                                         |                          |
| 🏄 start          | 🖉 🧿 🕹 🖴          | ) 🞯 👋  🗷 M         | 🔯 I 🗿 G 😰 C 👔 V 🖻 P 🧕 S Desktop 🎽 100% 🕬                                | 💌 🚹 🔁 🕄 🧠 😓 - 4127 F     |

Le volume peut également être réglé sur la SoundStation2<sup>™</sup> ou la SoundStation2W<sup>™</sup>, si nécessaire.

© 2012, Polycom, Inc. Tous droits réservés. POLYCOM®, le logo de Polycom, ainsi que les noms et marques associés aux produits Polycom sont des marques de commerce et/ou des marques de service de Polycom, Inc. Ce sont des marques déposées et/ou des marques au sens du droit coutumier aux Etats-Unis et dans d'autres pays. Toutes les autres marques de commerce sont la propriété de leurs propriétaires respectifs. Aucune partie de ce document ne peut être reproduite ou transmise sous quelque forme ou de quelque manière que ce soit à d'autres fins que pour l'usage personnel du destinataire sans l'autorisation écrite expresse de Polycom.

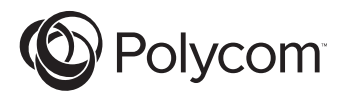

# Instrucciones del Kit de llamada a través del equipo informático

Para SoundStation2<sup>™</sup> y SoundStation2W<sup>™</sup>

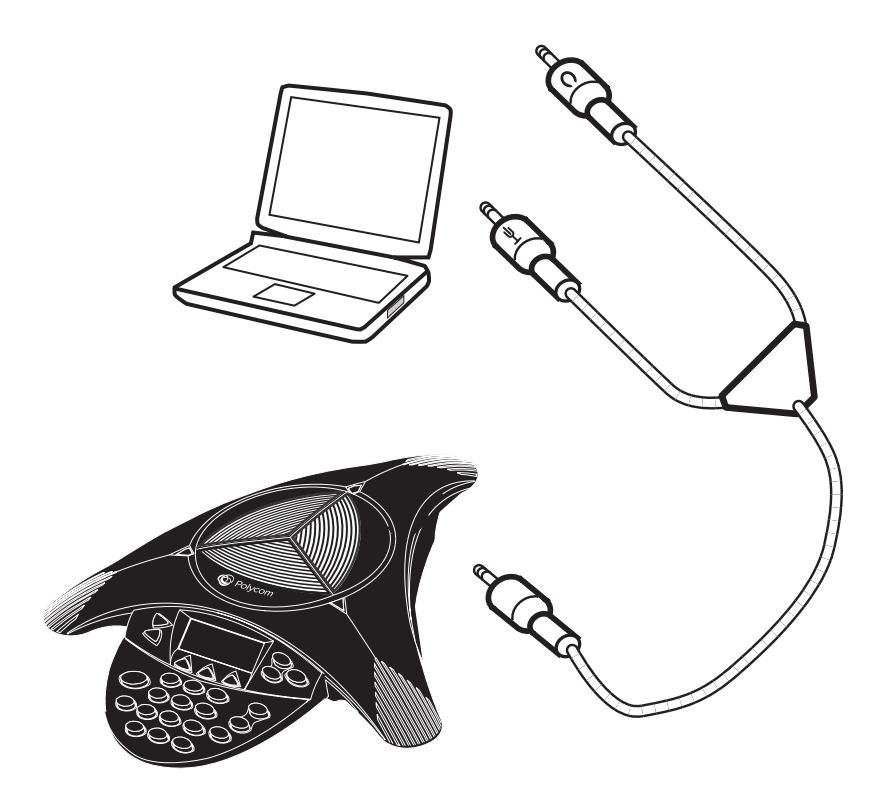

## Introducción

El Kit de llamada a través del equipo informático permite efectuar llamadas a través de Internet mediante SoundStation2<sup>TM</sup> y SoundStation2W<sup>TM</sup>. Esta función permite combinar la comodidad de las llamadas telefónicas efectuadas a través de Internet mediante aplicaciones como Skype<sup>™</sup>, AOL<sup>®</sup> Instant Messenger<sup>™</sup>, MSN<sup>®</sup> Messenger y Yahoo!<sup>®</sup> Messenger, con la calidad de audio de los legendarios teléfonos de conferencia Polycom. Por ejemplo, si estuviera efectuando una llamada mediante Skype<sup>™</sup>, podría conectar su equipo de escritorio o portátil al dispositivo SoundStation2<sup>™</sup> o SoundStation $2W^{TM}$  utilizando el nuevo cable de llamada a través de equipo informático Polycom. Así, se pueden incluir los altavoces y micrófonos del teléfono de conferencia Polycom para que todos los presentes en la sala de

conferencias u oficina participen en la conversación. En este modo, la llamada se realiza a través de Internet.

El dispositivo SoundStation $2W^{\mathbb{T}}$  ha de funcionar con la versión del software S2W. CON.01.2xx o superior para utilizar el Kit de llamada a través del equipo informático. Para averiguar la versión del software de la que dispone, proceda del modo siguiente:

- Vaya a ESTE TELÉFONO, en el menú principal;
- ► A continuación, seleccione INFORMACIÓN DEL SISTEMA;

 Compruebe la versión del software para el ajuste correspondiente.
 Si necesita actualizar el software,

utilice el KIT DE ACTUALIZACIÓN DE SOFTWARE que se incluye en este paquete.

# Contenido del Kit de llamada a través del equipo informático

En el Kit de llamada a través del equipo informático se incluyen los siguientes componentes. Revise el contenido para asegurarse de que ha recibido todos los componentes.

Si falta alguno, póngase en contacto con el distribuidor del Kit de llamada a través del equipo informático.

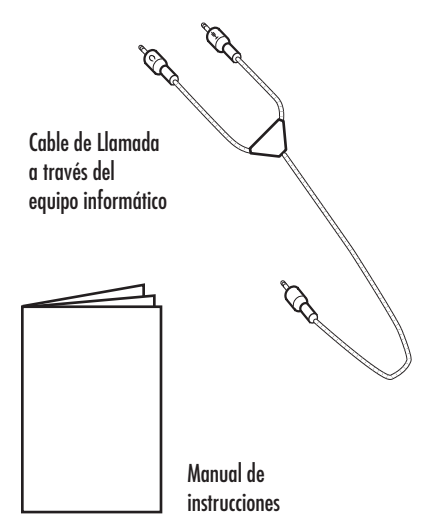

KIT DE ACTUALIZACIÓN DE SOFTWARE CO-ROM de actualización de la aplicación Cable USB de actualización Manual de instrucciones

# Conexión al equipo informático

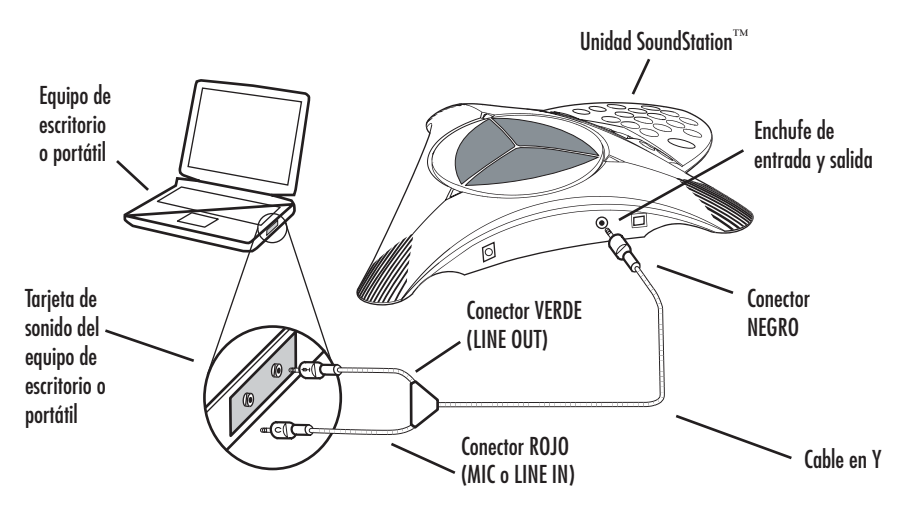

Para conectar el dispositivo SoundStation2<sup>™</sup> o SoundStation2W<sup>™</sup> a su equipo de escritorio o portátil, conecte el cable de llamada a través del equipo informático a la tarjeta de sonido de acuerdo con el procedimiento siguiente:

- El conector NEGRO sencillo del cable de llamada a través del equipo informático ha de conectarse al enchufe de entrada y salida de 2,5 mm del lateral del dispositivo SoundStation2<sup>™</sup> o 2W<sup>™</sup>. (Consulte la ilustración que aparece más arriba.)
- El conector VERDE del cable de llamada a través del equipo informático se introduce en el enchufe LINE OUT de su equipo de escritorio o portátil.
- 3. El conector ROJO del cable de llamada a través del equipo informático se introduce en el enchufe MIC IN de su equipo de escritorio o portátil. Si la tarjeta de sonido no dispone de dicha entrada, utilice LINE IN en su lugar.

# Uso con SoundStation2™

Cuando el dispositivo SoundStation2<sup>™</sup> esté conectado al equipo de escritorio o al portátil, deberá aparecer la palabra "MOBILE" en forma de mensaje principal. (Consulte la ilustración que aparece más abajo.) En ese momento estará listo para efectuar llamadas a través de Internet.

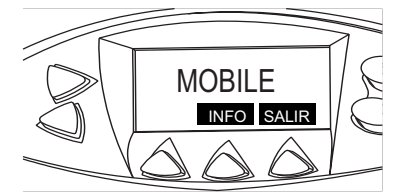

Tenga en cuenta lo siguiente:

- La calidad de voz varía en función de la conexión a la red, el tipo de aplicación y el modelo de equipo informático.
- La interfaz de la aplicación del equipo de escritorio o portátil se utiliza para llevar a cabo funciones de marcación y de administración de llamadas cuando se hace uso del Kit de llamada a través del equipo informático.

# Uso con SoundStation2W™

Cuando el dispositivo SoundStation2W<sup>™</sup> se haya conectado al equipo de escritorio o portátil, pulse la tecla de función del teléfono en la que puede leerse "MODO IP". Entonces deberá aparecer el mensaje principal "MODO IP" en la pantalla LCD.

(Consulte la ilustración que aparece más abajo.)

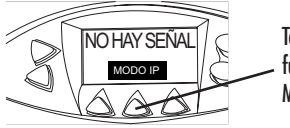

Tecla de función MODO IP

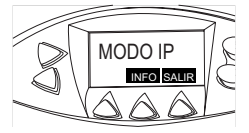

Ahora SoundStation2W<sup>™</sup> funciona en modo IP.

Cuando el teléfono esté en MODO IP, se encontrará listo para efectuar llamadas a través de Internet.

# Solución de problemas

Tenga en cuenta que numerosas aplicaciones de llamada a través de Internet (como Skype<sup>™</sup> y otras) ajustarán automáticamente, al ejecutarse, la configuración del sonido de su equipo informático. Si el volumen de SoundStation2<sup>™</sup> o SoundStation2W<sup>™</sup> es demasiado alto o excesivamente bajo, puede que necesite modificar los ajustes de Control de volumen de Windows:

 Seleccione el control de volumen del menú Inicio: Inicio > Configuración > Panel de control > Dispositivos de sonido y audio Si desea salir de MODO IP y utilizar SoundStation2W<sup>™</sup> para efectuar llamadas analógicas normales, tan sólo tiene que pulsar la tecla de función "SALIR" para que el teléfono vuelva al modo analógico.

#### Tenga en cuenta lo siguiente:

- No podrá realizar llamadas analógicas a través de SoundStation2W<sup>™</sup> mientras éste tenga algún equipo informático conectado.
- Para utilizar SoundStation2W<sup>™</sup> en este modo, no es necesario encender la estación base.
- La calidad de voz varía en función de la conexión a la red, el tipo de aplicación y el modelo de equipo informático.
- La interfaz de la aplicación del equipo de escritorio o portátil se utiliza para llevar a cabo funciones de marcación y de administración de llamadas cuando se hace uso del Kit de llamada a través del equipo informático.

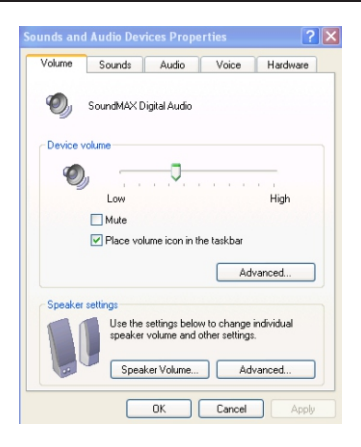

- Seleccione Volumen y ajuste el volumen del altavoz (Volumen de altavoz...). (Consulte la ilustración que aparece más abajo.)
- Seleccione Volumen y ajuste el volumen de Línea de entrada (micrófono).

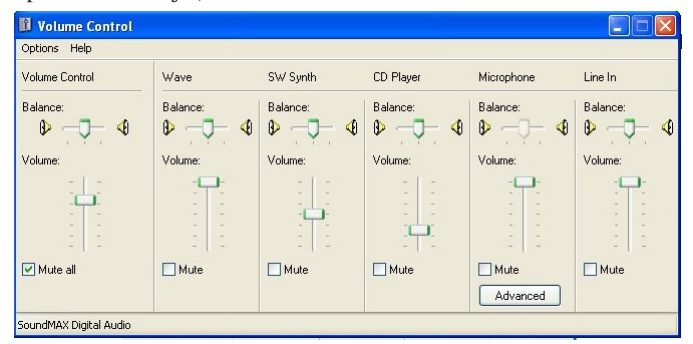

Si SoundStation2<sup>TM</sup> o SoundStation2W<sup>TM</sup> no producen ningún sonido tras efectuar su conexión al equipo informático y comenzar una llamada, asegúrese de que la aplicación de llamada a través de Internet (como Skype<sup>TM</sup> y otras) tiene los ajustes de Entrada de audio y Salida de

audio como "Windows Default Device" (Dispositivo predeterminado de Windows). Por lo general, estos ajustes se encuentran en el menú "Options" (Opciones) de la aplicación. (Consulte la ilustración que aparece más abajo.)

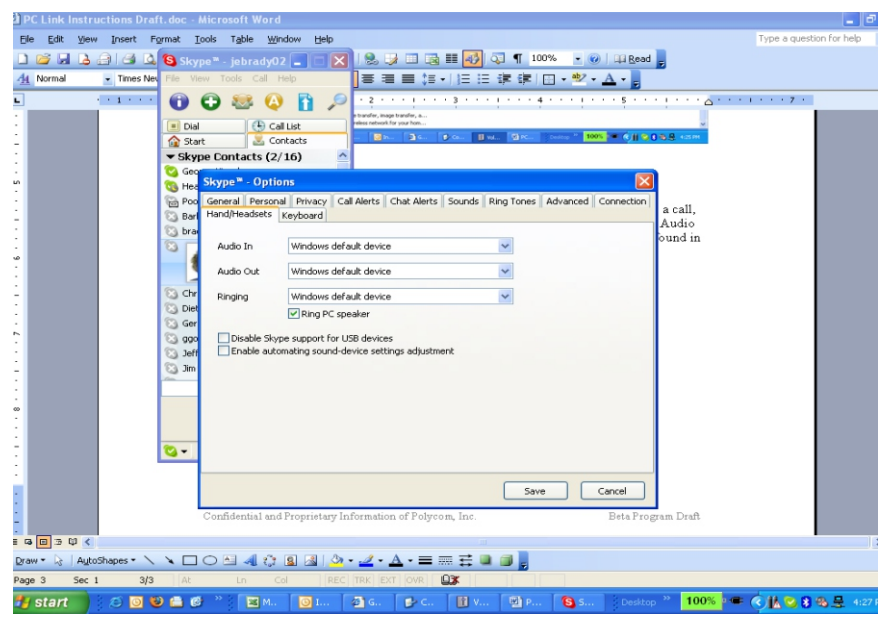

El volumen también puede ajustarse, cuando sea necesario, en el dispositivo SoundStation2<sup>TM</sup> y SoundStation2 $W^{TM}$ .

© 2012, Polycom, Inc. Todos los derechos reservados. POLYCOM®, el logotipo de Polycom y los nombres y marcas asociados a los productos Polycom son marcas comerciales o marcas de servicio de Polycom, Inc. y son marcas registradas y/o marcas según derecho consuetudinario en los Estados Unidos y en otros países. El resto de marcas comerciales son propiedad de sus respectivos propietarios. Está prohibido reproducir o transmitir parte alguna, de ninguna manera o por ningún medio, con cualquier propósito que no sea el uso personal del destinatario, sin la autorización expresa por escrito de Polycom.

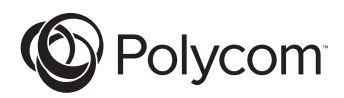

# Anweisungen für das Kit für Computer-Anrufe

Für SoundStation<sup>™</sup> und SoundStation2W<sup>™</sup>

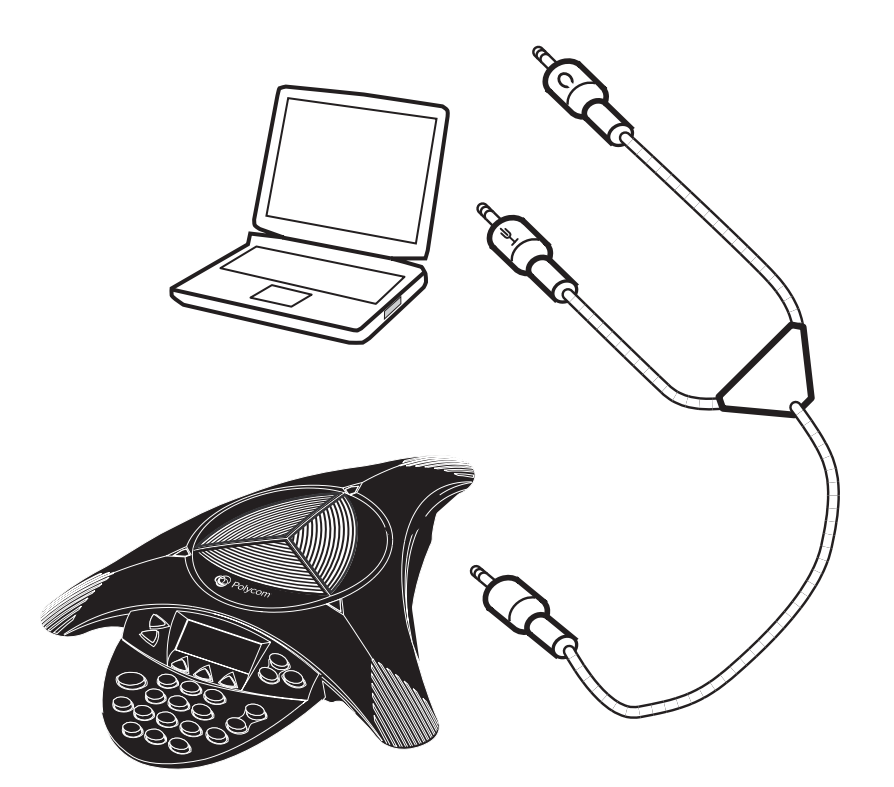

## Introduction

Mit dem Kit für Computer-Anrufe können Sie mit SoundStation $2^{TM}$  und  $2W^{TM}$  Anrufe über das Internet tätigen. Diese Funktion verbindet den Komfort von Internet-Anrufen über Anwendungen wie Skype<sup>™</sup>, AOL<sup>®</sup> Instant Messenger<sup>TM</sup>, MSN® Messenger und Yahoo!<sup>®</sup> Messenger mit der Audioqualität der legendären Konferenztelefone von Polycom. Während eines Anrufs mit Skype<sup>™</sup> beispielsweise können Sie Ihren Desktop-Computer oder Laptop an die SoundStation2<sup>TM</sup> oder  $2W^{TM}$ über das neue Kabel für Computer-Anrufe von Polycom anschließen. Lautsprecher und Mikrofon des Konferenztelefons von Polycom können dann dazu verwendet werden, jede Person im Konferenzraum oder Büro am Gespräch teilnehmen zu

lassen. In diesem Modus erfolgt der Anruf über das Internet.

Ihre SoundStation2WTM benötigt die Softwareversion S2W. CON.01.2xx für die Verwendung des Kit für Computer-Anrufe. Gehen Sie folgendermaßen vor, um herauszufinden, welche Softwareversion Ihr Gerät ausführt:

- Wechseln Sie zu DIESES TELEFON im Hauptmenü;
- ► Wählen Sie anschließend SYSTEMINFORMATIONEN;
- Suchen Sie in der Softwareversion nach der Einstellung.

Wenn Ihre Software aktualisiert werden muss, finden Sie weitere Informationen im mitgelieferten KIT FÜR SOFTWARE-UPGRADE.

# Inhalt des Kit für Computer-Anrufe

Die folgenden Teile gehören zum Lieferumfang des Kit für Computer-Anrufe. Überprüfen Sie den Inhalt, um die Vollständigkeit des Paketinhalts sicherzustellen.

Falls ein oder mehrere Teile fehlen, wenden Sie sich an Ihren Händler:

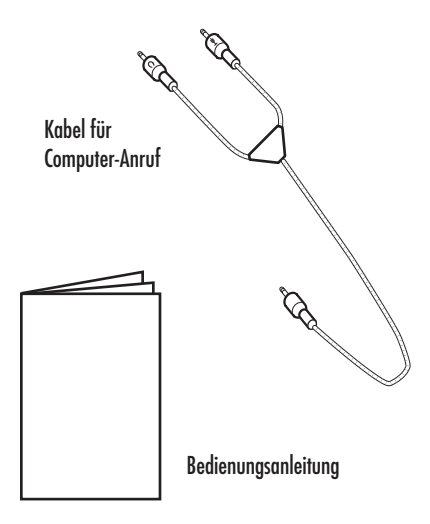

#### KIT FÜR SOFTWARE-UPGRADE

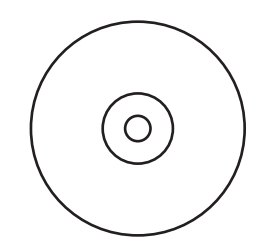

CD-ROM für Programm-Aktualisierung

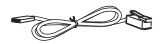

USB-Kabel für Upgrade

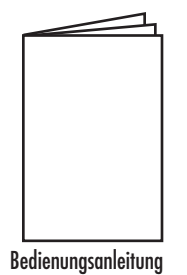

# Anschließen an den Computer

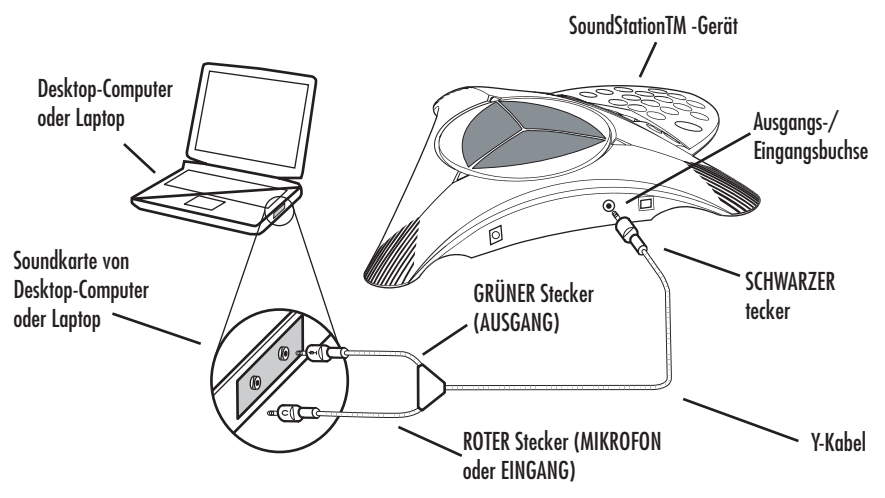

Um die SoundStation2<sup>™</sup> oder Sound- Station2W<sup>™</sup> an Ihren Desktop-Computer oder Laptop anzuschließen, verbinden Sie das Kabel für Computer-Anrufe folgendermaßen mit der Soundkarte:

- Stecken Sie den einzelnen SCHWARZEN Stecker am Kabel für Computer-Anrufe in die 2,5 mm-Eingangs-/Ausgangsbuchse seitlich an der SoundStation2<sup>™</sup> oder 2W<sup>™</sup>. (Siehe oben.)
- Stecken Sie den GRÜNEN Stecker am Kabel f
  ür Computer-Anrufe in die Buchse AUSGANG auf Ihrem Desktop-Computer oder Laptop ein.
- Stecken Sie den ROTEN Stecker am Kabel für Computer-Anrufe in die Buchse MIKROFON-EINGANG auf Ihrem Desktop-Computer oder Laptop ein. Wenn die Soundkarte keinen Mikrofon-Eingang besitzt, verwenden Sie stattdessen den EINGANG.

# Für die Verwendung mit SoundStation2™

Nach dem Anschließen der SoundStation2<sup>™</sup> an Ihren Desktop-Computer oder Laptop zeigt die LCD die Meldung "MOBILE" an. (Siehe unten.) Es können jetzt Anrufe über das Internet getätigt werden.

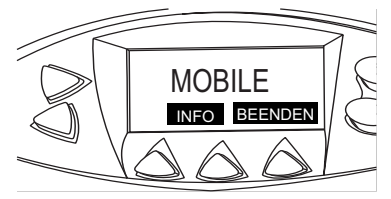

Hinweis:

- Die Tonqualität kann je nach Netzwerkverbindung, Programmtyp und Computermodell variieren.
- Die Programmschnittstelle auf Ihrem Desktop-Computer oder Laptop wird für alle Wähl- und Anrufverwaltungsf unktionen bei Verwendung des Kit für Computer-Anrufe verwendet.

# Für die Verwendung mit SoundStation2W™

Drücken Sie nach dem Anschließen der SoundStation2W<sup>™</sup> an Ihren Desktop-Computer oder Laptop die Display-Taste "IP-MODUS". Das LCD zeigt jetzt die Meldung "IP-MODUS" an. (Siehe unten.)

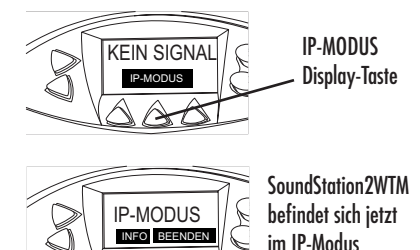

Wenn sich das Telefon im IP-MODUS befindet, kann es für Internet-Anrufe verwendet werden.

Wenn Sie den IP-MODUS beenden und die SoundStation2W<sup>™</sup> für normale analoge Anrufe verwenden möchten, drücken Sie einfach die Display-Taste "BEENDEN". Das Telefon kehrt in den normalen Analogmodus zurück. Hinweis:

- Analoge Anrufe können nicht über die SoundStation2W<sup>™</sup> getätigt werden, wenn ein Computer an die SoundStation2W<sup>™</sup> angeschlossen ist.
- Die Basisstation braucht nicht eingeschaltet zu werden, um die SoundStation2W<sup>™</sup> in diesem Modus zu verwenden.
- Die Tonqualität kann je nach Netzwerkverbindung, Programmtyp und Computermodell variieren.
- Die Programmschnittstelle auf Ihrem Desktop-Computer oder Laptop wird für alle Wähl- und Anrufverwaltungsf unktionen bei Verwendung des Kit für Computer-Anrufe verwendet.

# Problembehebung

Hinweis: Viele Anwendungen für Internet-Anrufe (z. B. Skype<sup>™</sup> usw.) passen die Toneinstellungen auf Ihrem Computer automatisch beim Starten der Anwendung an. Wenn die Lautstärke der SoundStation2<sup>™</sup> oder SoundStation2W<sup>™</sup> zu hoch oder zu niedrig ist, können Sie Ihre Lautstärke-Einstellungen in Windows anpassen:

 Wählen Sie im Menü "Start" die Lautstärke aus: Start > Einstellungen > Systemsteuerung > Sounds und Audiogeräte

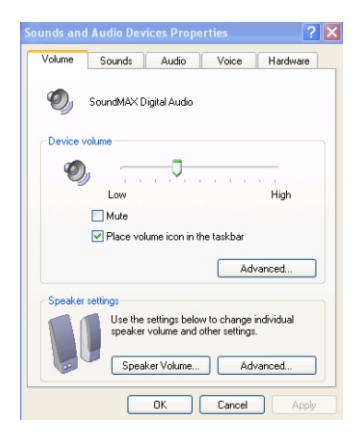

- Wählen Sie "Lautstärke" und passen Sie die Lautstärke des Lautsprechers an. (Siehe unten.)
- Wählen Sie "Lautstärke" und passen Sie die Lautstärke des Eingangs (Mikrofons) an.

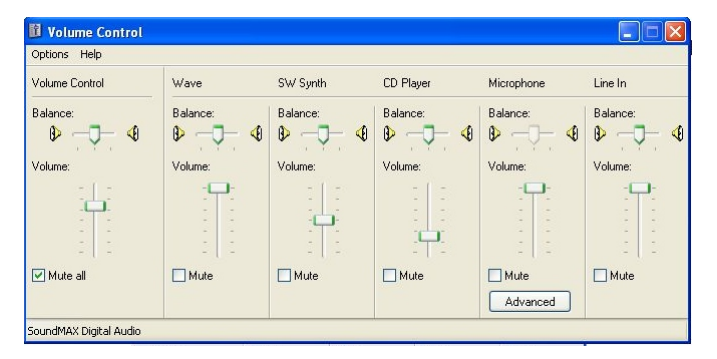

Wenn nach dem Anschließen der SoundStation2<sup>™</sup> oder SoundStation2W<sup>™</sup> und Initiieren eines Anrufs kein Ton vorhanden ist, stellen Sie sicher, dass Ihre Anwendung für Internet-Anrufe (wie Skype<sup>™</sup> usw.) über die Einstellungen für Audio-Eingang und Audio-Ausgang als "Windows-Standardgerät" verfügt. Diese Einstellungen finden Sie in der Regel im Menü "Optionen" der Anwendung. (Siehe unten.)

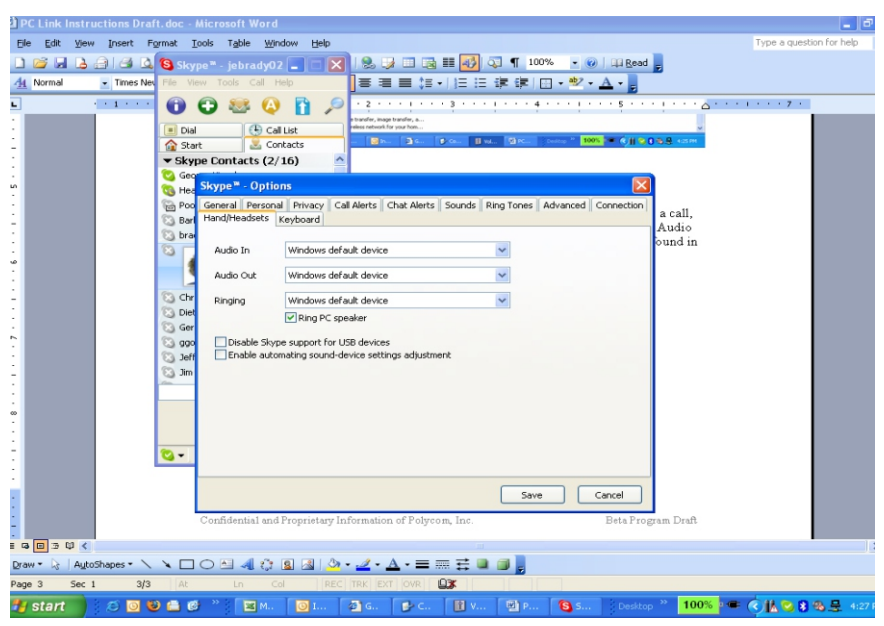

Die Lautstärke kann ggf. auch an der SoundStation2<sup>™</sup> und SoundStation2W<sup>™</sup> angepasst werden.

© 2012 Polycom, Inc. Alle Rechte vorbehalten. POLYCOM®, das Polycom-Logo und die zu Polycom-Produkten gehörenden Namen und Kennzeichnungen sind Marken und/oder Dienstleistungsmarken von Polycom, Inc. und sind registrierte und/oder allgemeinrechtliche Marken in den Vereinigten Staaten und verschiedenen anderen Ländern. Alle anderen Marken sind Eigentum ihrer entsprechenden Inhaber. Kein Teil dieses Dokuments darf ohne die ausdrückliche schriftliche Genehmigung von Polycom in irgendeiner Form oder durch irgendwelche Mittel für andere Zwecke als den persönlichen Gebrauch des Benutzers reproduziert oder übertragen werden.

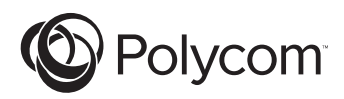

# Istruzioni per il Kit di chiamata da computer

Per SoundStation2<sup>TM</sup> e SoundStation2 $W^{TM}$ 

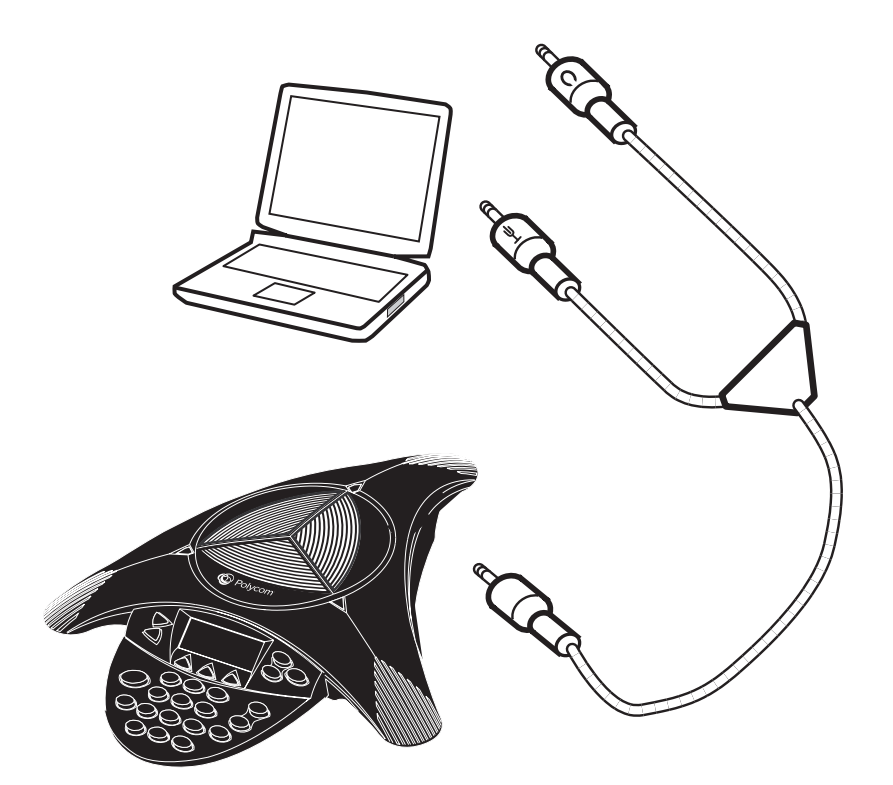

## Introduzione

Il Kit di chiamata da computer consente di effettuare chiamate via Internet utilizzando le unità SoundStation2<sup>™</sup> e 2W<sup>™</sup>. Questa funzionalità permette di combinare la praticità delle telefonate via Internet attraverso applicazioni come Skype<sup>™</sup>, AOL<sup>®</sup> Instant Messenger<sup>™</sup>, MSN<sup>®</sup> Messenger, e Yahoo!<sup>®</sup> Messenger alla qualità audio degli eccellenti telefoni di conferenza Polycom. Ad esempio se è in corso una chiamata tramite Skype<sup>TM</sup>, è possibile collegare il computer desktop o portatile all'unità SoundStation2<sup>TM</sup> o  $2W^{TM}$ utilizzando il nuovo cavo per chiamata da computer Polycom. L'altoparlante e i microfoni del telefono di conferenza Polycom potranno quindi essere utilizzati per consentire di partecipare alla conversazione a tutti i presenti nella

sala conferenze o nell'ufficio. In questa modalità, la chiamata viene effettuata via Internet.

È necessario che sull'unità

SoundStation2W<sup>™</sup> sia in esecuzione il software S2W. CON.01.2xx o versioni successive per utilizzare il Kit di chiamata da computer. Per determinare la versione del software in esecuzione sull'unità in uso, procedere come segue:

- Scegliere TELEFONO dal menu principale.
- ► Selezionare INFO SISTEMA.
- Verificare la versione del software indicata.

Se è necessario aggiornare il software, utilizzare il KIT AGGIORNAMENTO SOFTWARE, incluso in questo pacchetto.

# Contenuto del kit di chiamata da computer

Il Kit di chiamata da computer include i seguenti componenti. Verificare questo elenco per essere certi di avere ricevuto tutti i componenti.

Se uno o più componenti sono mancanti, contattare il rivenditore del kit di chiamata da computer.

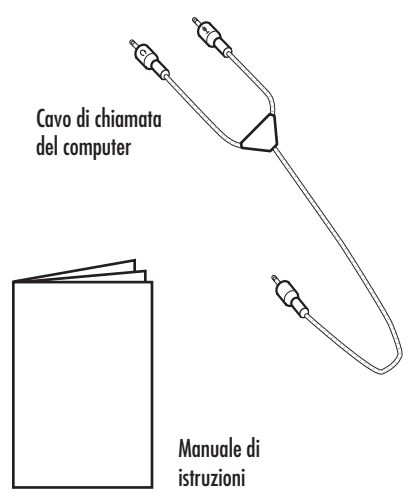

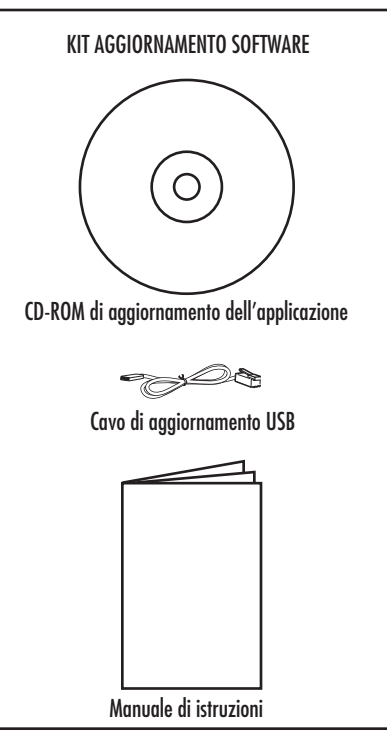

#### Collegamento al computer

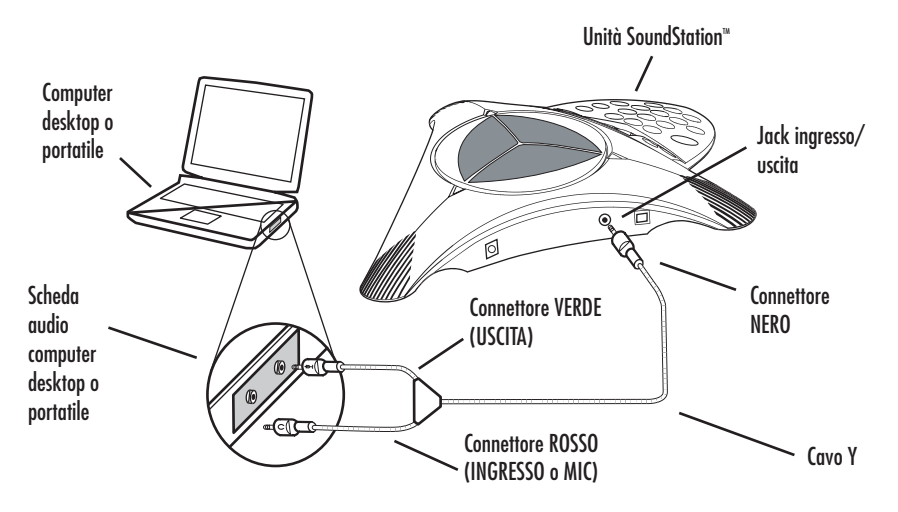

Per collegare l'unità SoundStation2<sup>™</sup> o SoundStation 2W<sup>™</sup> al computer desktop o portatile, collegare il cavo per chiamata da computer alla scheda audio nel modo seguente.

- Il connettore NERO singolo sul cavo per chiamata da computer viene inserito nel jack ingresso/uscita da 2,5 mm collocato sul lato dell'unità SoundStation2<sup>™</sup> o 2W<sup>™</sup>. Vedere sopra.
- Il connettore VERDE sul cavo per chiamata da computer viene inserito nel jack USCITA sul computer desktop o portatile.
- Il connettore ROSSO sul cavo per chiamata da computer viene inserito nel jack MIC IN sul computer desktop o portatile. Se la scheda audio non dispone di ingresso per il microfono, utilizzare il jack INGRESSO.

# Per SoundStation2™

Dopo avere collegato l'unità SoundStation2<sup>™</sup> al computer desktop o portatile, sul display LCD viene visualizzato il messaggio "MOBILE". Vedere di seguito. L'unità è pronta per effettuare chiamate via Internet.

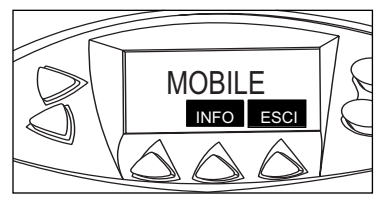

Tenere presente quanto segue:

- La qualità audio può variare in base alla connessione di rete, al tipo di applicazione e al modello di computer in uso.
- L'interfaccia dell'applicazione nel computer desktop o portatile viene utilizzata per tutte le funzioni di composizione e di gestione delle chiamate durante l'utilizzo del Kit di chiamata da computer.

# Per SoundStation2W™

Dopo avere collegato l'unità SoundStation2W<sup>™</sup> al computer desktop o portatile, premere il tasto software indicato da "MODALITÀ IP" sul telefono. Sul display LCD verrà visualizzato il messaggio "MODALITÀ IP". Vedere di seguito.

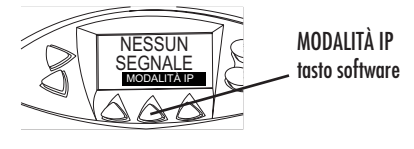

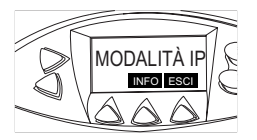

SoundStation2W™ è in modalità IP.

Una volta attivata la MODALITÀ IP è possibile effettuare chiamate Internet.

Per uscire dalla MODALITÀ IP e utilizzare SoundStation2W<sup>™</sup> per le chiamate analogiche tradizionali, premere il tasto software "ESCI". Verrà attivata la modalità analogica. Tenere presente quanto segue:

- Non è possibile effettuare chiamate analogiche tramite SoundStation2W<sup>™</sup> se all'unità è collegato un computer.
- Non è necessario accendere la stazione base per utilizzare l'unità SoundStation2W<sup>™</sup> in questa modalità.
- La qualità audio può variare in base alla connessione di rete, al tipo di applicazione e al modello di computer in uso.
- L'interfaccia dell'applicazione nel computer desktop o portatile viene utilizzata per tutte le funzioni di composizione e di gestione delle chiamate durante l'utilizzo del Kit di chiamata da computer.

# **Risoluzione dei problemi**

Molte applicazioni per le chiamate via Internet, ad esempio Skype<sup>™</sup>, regolano automaticamente le impostazioni audio del computer quando vengono avviate. Se il volume dell'unità SoundStation2<sup>™</sup> o SoundStation2<sup>W<sup>™</sup></sup> è troppo elevato o troppo basso, regolarlo nel modo desiderato dalle impostazioni di controllo del volume di Windows:

 Accedere al controllo del volume attenendosi alla seguente procedura: Start > Impostazioni > Pannello di controllo > Suoni e periferiche

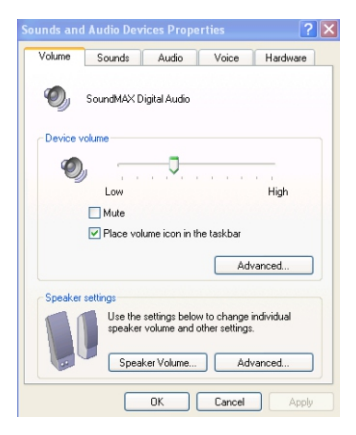

- Selezionare Volume e regolare il volume dell'altoparlante. Vedere di seguito.
- 3. Selezionare Volume e regolare il volume dell'ingresso (Microfono).

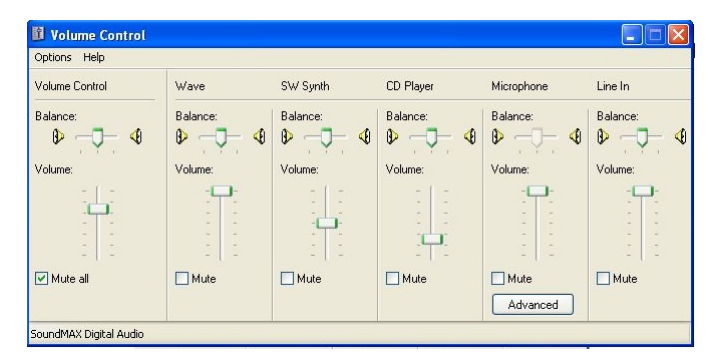

Se non si riceve audio dall'unità SoundStation2<sup>™</sup> o SoundStation2W<sup>™</sup> dopo il collegamento al computer e l'avvio di una chiamata, verificare che le impostazioni di ingresso e uscita audio (Audio In e Audio Out) dell'applicazione di chiamata via Internet, ad esempio Skype<sup>™</sup>, siano configurate come periferica Windows predefinita (Windows Default Device). Queste impostazioni sono in genere accessibili dal menu delle opzioni (Options) dell'applicazione. Vedere di seguito.

| PC Link Instructions Draft.doc - I    | Microsoft Word                                                                         | _ 2                      |
|---------------------------------------|----------------------------------------------------------------------------------------|--------------------------|
| Elle Edit View Insert Format I        | ools Table Window Help                                                                 | Type a question for help |
| 🗋 📂 🖬 💪 🔒 🖂 🖾 🕲 sky                   | pe" - jebrady02 💶 🖃 🔀 😓 💷 🗟 🎟 🌄 🖓 🧣 👖 100% 🔹 🎯 🕮 Bead 💂                                |                          |
| A Normal Times Nev File Vie           | w Tools Call Help 🛛 🖥 書 〓 信 - ) 汪 汪 諱 諱   田 - 🕸 - 🛆 - 💂                                |                          |
| L (1111-1-1)                          | 🗘 😣 🚺 🔎 -283848888                                                                     | 1 1 1 <b>7</b> 1         |
| :                                     | e bauder, mage transfer, a                                                             |                          |
|                                       | t Contacts                                                                             |                          |
| Skyr                                  | e Contacts (2/16)                                                                      |                          |
| - 😋 Geo                               | Skype <sup>m</sup> - Options                                                           |                          |
|                                       | General Personal Privacy Call Alerts Chat Alerts Sounds Ring Tones Advanced Connection |                          |
| _ G Bar                               | Hand/Headsets Keyboard a Call,<br>Audio                                                |                          |
| : S bra                               | ound in                                                                                |                          |
| · · · · · · · · · · · · · · · · · · · |                                                                                        |                          |
|                                       | Audio Out Windows default device                                                       |                          |
| - Chr                                 | Ringing Windows default device                                                         |                          |
| - Diet                                | Ring PC speaker                                                                        |                          |
| C 000                                 | Disable Skype support for USB devices                                                  |                          |
| : S Jeff                              | Enable automating sound-device settings adjustment                                     |                          |
| -                                     |                                                                                        |                          |
| :                                     |                                                                                        |                          |
|                                       |                                                                                        |                          |
| :                                     |                                                                                        |                          |
|                                       |                                                                                        |                          |
|                                       |                                                                                        |                          |
|                                       | Save Cancel                                                                            |                          |
|                                       | Confidential and Proprietary Information of Polycom, Inc. Beta Program Draft           |                          |
|                                       |                                                                                        |                          |
| Draw • 😽 AutoShapes • 🔪 🔪 🔲           | ○ 점 4 ☆ 8 제 ◇ • ∠ • A • = = = = = = =                                                  |                          |
| Page 3 Sec 1 3/3 At                   |                                                                                        |                          |
| 🛃 start 📄 😸 💿 🕹 🖴 🥴                   | 🕈 👋 🔀 M 💿 I 💿 G 💕 C 👔 V 🔯 P 🚺 S 🖞 Desktop 🎽 100% 🕬 🖛 (                                 | 🗟 🔥 🔁 🚯 💂 - 4127 F       |

Vè anche possibile regolare il volume dall'unità SoundStation $2^{TM}$  e SoundStation $2W^{TM}$  quando necessario.

© 2012, Polycom, Inc. Tutti i diritti riservati. POLYCOM®, il logo Polycom e i nomi e i simboli associati ai prodotti di Polycom sono marchi e/o marchi di servizio di Polycom, Inc. e sono marchi registrati e/o Common Law negli Stati Uniti e in altri paesi. Tutti gli altri marchi sono di proprietà dei rispettivi proprietari. Nessuna parte del presente documento può essere riprodotta o trasmessa, in alcuna una forma o con qualsiasi mezzo, per uno scopo diverso dall'uso personale del destinatario, senza l'espressa autorizzazione scritta di Polycom.

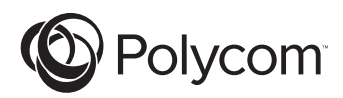

# Instruções para o Kit do Computador de Chamadas

Projetado para o SoundStation2™ e o SoundStation2W™

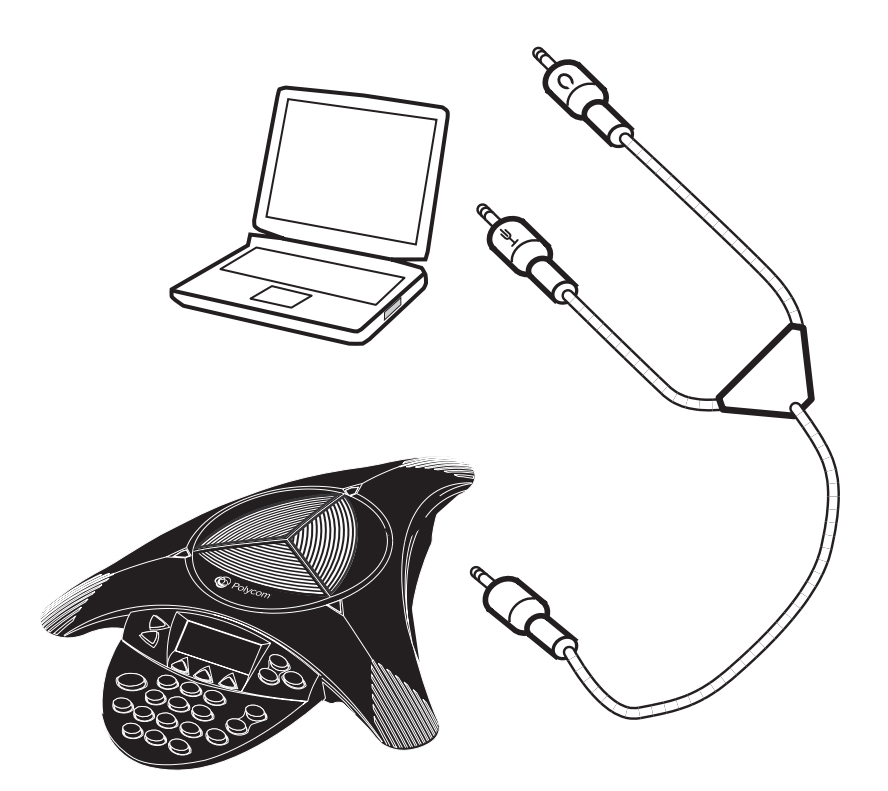

PARA O KIT DO COMPUTADOR DE

# Introdução

O Kit do Computador de Chamadas permite efetuar chamadas pela Internet com o SoundStation2<sup>TM</sup> e o  $2W^{TM}$ . Esse recurso combina a conveniência das chamadas telefônicas via Internet, através de aplicativos como Skype<sup>™</sup>, AOL<sup>®</sup> Instant Messenger<sup>™</sup>, MSN<sup>®</sup> Messenger e Yahoo!<sup>®</sup> Messenger, com a qualidade de áudio dos conhecidos telefones de conferência da Polycom. Por exemplo, se estiver efetuando uma chamada com o Skype<sup>TM</sup>, você poderá conectar o computador desktop ou o laptop ao SoundStation2<sup>TM</sup> ou ao  $2W^{TM}$  usando o novo cabo do computador de chamadas da Polycom. O alto-falante e os microfones do telefone de conferência da Polycom podem ser usados para incluir todas as pessoas da sala de conferência ou do

escritório na conversação. Nesse modo, a chamada passa pela Internet.

É necessário que o SoundStation2W<sup>™</sup> esteja executando a versão de software S2W. CON.01.2xx ou superior para que seja usado o Kit do Computador de Chamadas. Para determinar a versão de software executada por sua unidade, faça o seguinte:

- Vá para THIS PHONE no menu principal;
- Selectione SYSTEM INFORMATION;
- Verifique a versão de software para a configuração.

Se o seu software precisar de atualização, consulte o KIT DE ATUALIZAÇÃO DO SOFTWARE, incluído neste pacote.

## Conteúdo do Kit do Computador de Chamadas

Os itens a seguir fazem parte do pacote do Kit do Computador de Chamadas. Verifique o conteúdo para confirmar o recebimento de todos os itens.

Contate o revendedor do kit caso algum item esteja faltando.

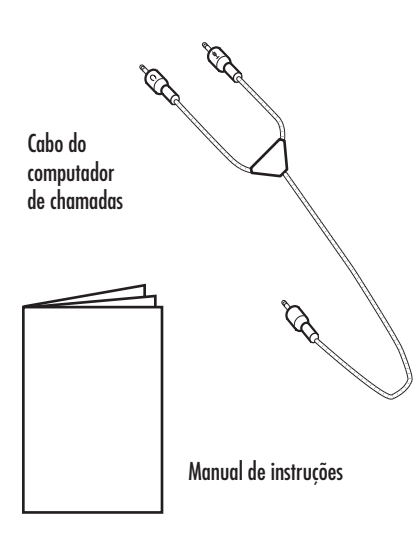

# KIT DE ATUALIZAÇÃO DO SOFTWARE

Manual de instruções

#### Conectando ao computador

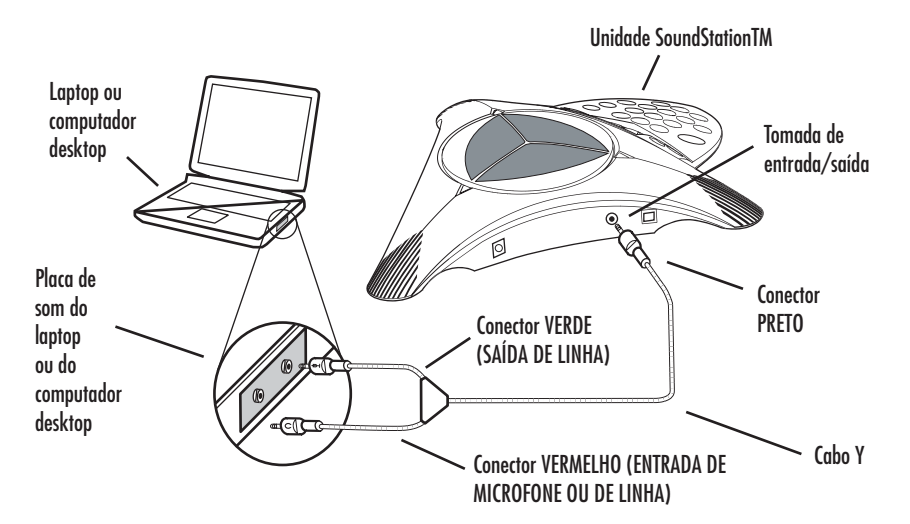

Para conectar o SoundStation $2^{TM}$  ou o SoundStation $2W^{TM}$  ao laptop ou ao computador desktop, conecte o cabo do computador de chamadas à placa de som da seguinte maneira:

- O único conector PRETO no cabo do computador de chamadas é conectado à tomada de entrada/saída de 2,5 mm do SoundStation2<sup>™</sup> ou do 2W<sup>™</sup>. (Veja acima.)
- O conector VERDE no cabo do computador de chamadas é conectado à tomada de SAÍDA DE LINHA do laptop ou do computador desktop.
- 3. O conector VERMELHO no cabo do computador de chamadas é conectado à tomada de ENTRADA DE MICROFONE do computador desktop ou do laptop. Se a placa de som não tiver entrada de microfone, use a ENTRADA DE LINHA

# Para usar com o SoundStation2™

Depois que você conectar o SoundStation2<sup>™</sup> ao laptop ou ao computador desktop, o LCD deverá exibir a mensagem "MOBILE". (Veja abaixo.) Ele agora estará pronto para efetuar chamadas pela Internet.

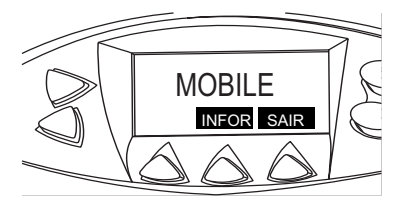

Observe o seguinte:

- A qualidade da voz poderá variar dependendo da conexão de rede, do tipo de aplicativo e do modelo de computador.
- A interface do aplicativo no laptop ou no computador desktop é usada para todas as funções de discagem e de gerenciamento de chamadas durante o uso do Kit do Computador de Chamadas.

#### Para usar com o SoundStation2W™

Depois que você conectar o SoundStation2W<sup>™</sup> ao laptop ou ao computador desktop, pressione a tecla programável "MODO IP" no telefone. O LCD deverá exibir a mensagem "MODO IP". (Veja abaixo.)

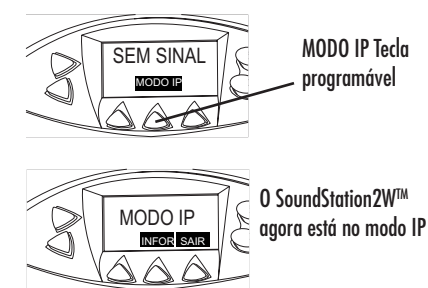

Uma vez no MODO IP, o telefone estará pronto para efetuar chamadas pela Internet

Pressione a tecla programável "SAIR" para que o telefone retorne ao modo analógico normal quando desejar sair do MODO IP e usar o SoundStation2W<sup>™</sup> para efetuar chamadas analógicas normais. Observe o seguinte:

- Não será possível efetuar chamadas analógicas pelo SoundStation2W<sup>™</sup> enquanto um computador estiver conectado a ele<sup>™</sup>.
- A base não precisa ser ativada para que o SoundStation2W<sup>™</sup> seja usado nesse modo.
- A qualidade da voz poderá variar dependendo da conexão de rede, do tipo de aplicativo e do modelo de computador.
- A interface do aplicativo no laptop ou no computador desktop é usada para todas as funções de discagem e de gerenciamento de chamadas durante o uso do Kit do Computador de Chamadas.

# Solução de problemas

Observe que vários aplicativos de chamada pela Internet (como o Skype<sup>™</sup> ou outro) ajustarão automaticamente as configurações de som em seu computador quando você iniciar o aplicativo. Se o volume do SoundStation2<sup>™</sup> ou do SoundStation2W<sup>™</sup> estiver muito alto ou muito baixo, talvez seja necessário fazer ajustes nas configurações de controle de volume do Windows:

1. Selecione Volume control no menu Start:

Iniciar > Configurações > Painel de controle > Dispositivos de sons e áudio

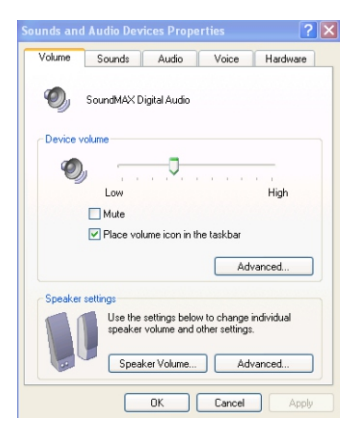

- 2. Selecione Volume e ajuste o volume do alto-falante. (Veja abaixo.)
- 3. Selecione Volume e ajuste o volume da entrada de linha (microfone).

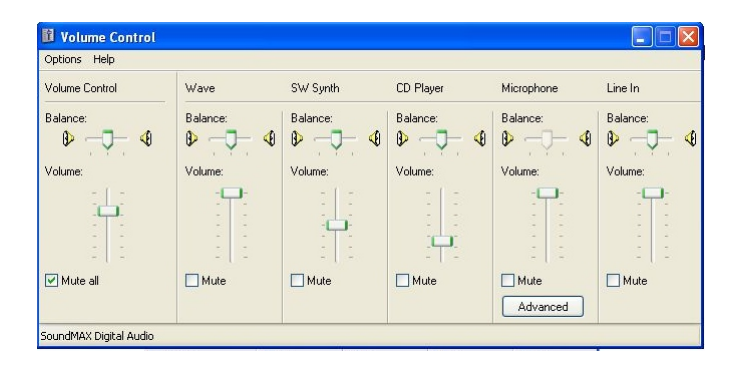

Se não houver áudio no SoundStation2<sup>™</sup> ou no SoundStation2<sup>™</sup> após você conectá-lo ao computador e iniciar uma chamada, verifique se o seu aplicativo de chamada pela Internet (Skype<sup>™</sup> ou outro) possui as configurações de

entrada e saída de áudio definidas como "Windows Default Device". Essas configurações geralmente estão localizadas no menu "Options" do aplicativo. (Veja abaixo.)

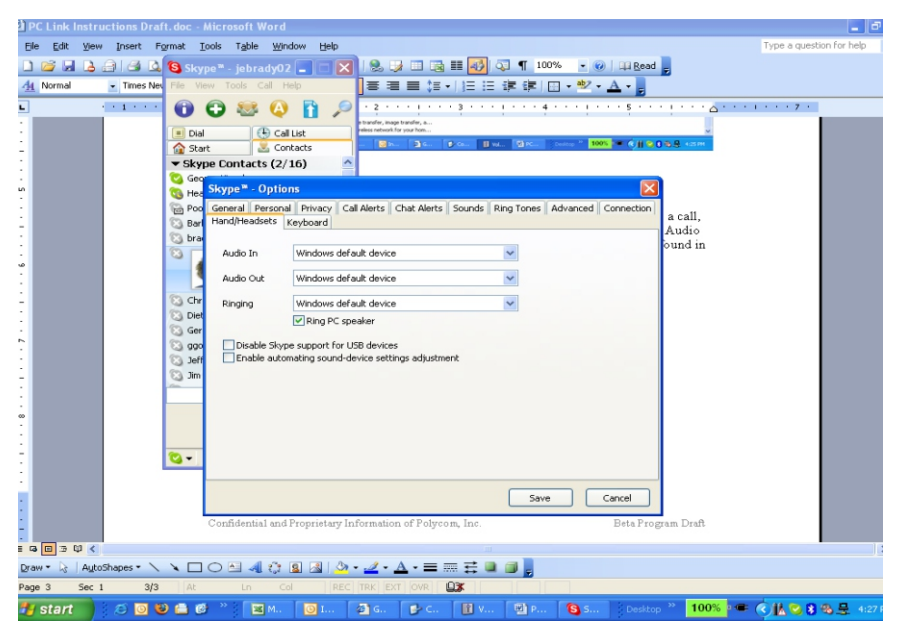

O volume também pode ser ajustado no SoundStation2<sup>™</sup> e no SoundStation2W<sup>™</sup> quando necessário

© 2012, Polycom, Inc. Todos os direitos reservados. POLYCOM®, o logotipo da Polycom e os nomes e marcas associados aos produtos da Polycom são marcas comerciais e/ou marcas de serviço da Polycom, Inc. e são marcas registradas e/ou de direito consuetudinário nos Estados Unidos e em vários países. Todas as outras marcas comerciais são propriedade de seus respectivos proprietários. Nenhuma parte deste documento poderá ser reproduzida nem transmitida de qualquer forma ou por qualquer meio, para nenhuma finalidade que não seja a de uso pessoal do destinatário, sem a permissão expressa da Polycom, Inc., fornecida por escrito.

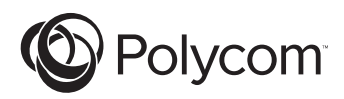

# Veiledning for utstyr for datamaskintelefonering

For SoundStation2<sup>™</sup> og SoundStation2W<sup>™</sup>

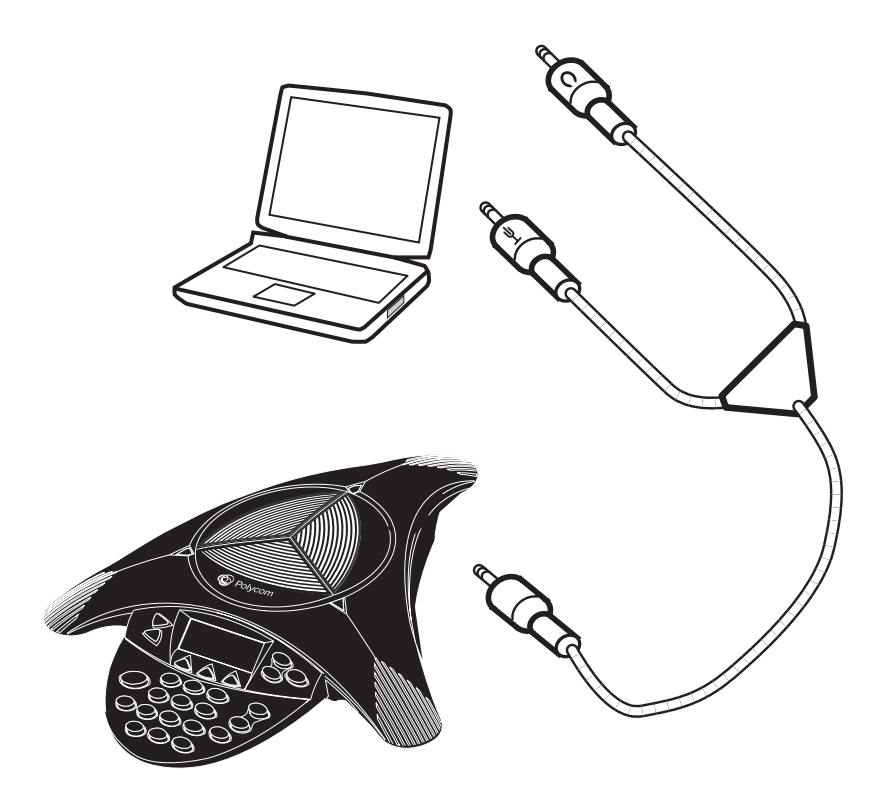

# Innledning

Med utstyret for datamaskintelefonering kan du ringe via Internett med SoundStation $2^{\text{TM}}$  og  $2W^{\text{TM}}$ . Med dette utstyret kan du kombinere det praktiske med Internett-telefonering fra programmer som Skype<sup>™</sup>, AOL<sup>®</sup> Instant Messenger<sup>™</sup>, MSN<sup>®</sup> Messenger og Yahoo!<sup>®</sup> Messenger med lydkvaliteten til Polycoms legendariske konferansetelefoner. Hvis du for eksempel fører en samtale ved bruk av Skype<sup>\*</sup>, kan du koble din stasjonære eller bærbare PC til SoundStation2<sup>™</sup> eller 2W<sup>™</sup> med Polycoms nye kabel for datamaskintelefonering. Høyttaleren og mikrofonene til Polycom konferansetelefon kan da brukes til å trekke inn alle i konferanserommet eller kontoret i samtalen. I denne modusen går samtalen via Internett.

SoundStation2W<sup>™</sup> må kjøre programvareversjon S2W. CON.01.2xx eller høyere for å kunne bruke utstyret for datamaskintelefonering. Slik finner du ut hvilken versjon av programvaren du kjører:

- ► Gå til DENNE TELEFONEN på hovedmenyen
- Velg deretter SYSTEMINFORMASJON
- Der ser du hvilken programvareversjon som er i bruk.
   IHvis programvaren trenger oppgradering, slår du opp i
   PROGRAMVAREOPPGRADERING som følger med denne pakken.

# Innhold i utstyr for datamaskintelefonering

Delene nedenfor følger med i pakken for utstyr for datamaskintelefonering. Gå gjennom innholdet og kontroller at du har mottatt alle delene.

Hvis noe mangler, skal du kontakte forhandleren av utstyret for datamaskintelefonering.

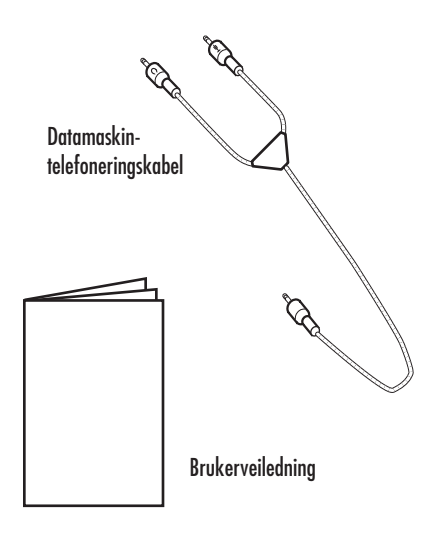

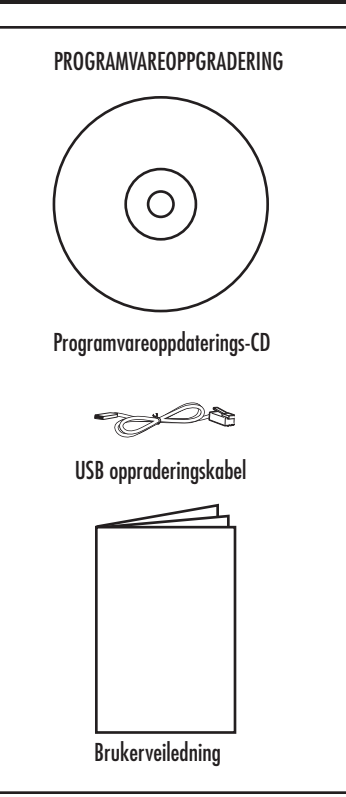

# Koble til datamaskinen

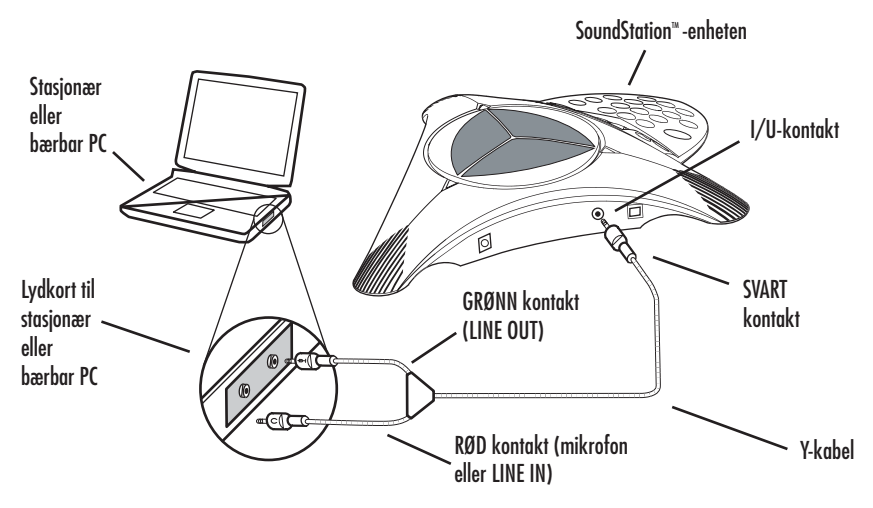

Når du skal koble SoundStation2<sup>™</sup> eller SoundStation2W<sup>™</sup> til en stasjonær eller bærbar PC, kobler du kabelen for datamaskintelefonering til lydkortet på følgende måte:

- Den enkle SVARTE kontakten på kabelen for datamaskintelefonering kobles til 2,5-millimeters inn/ utgangskontakten på siden av SoundStation2<sup>™</sup> eller 2W<sup>™</sup>. (Se ovenfor.)
- Den GRØNNE kontakten på kabelen for datamaskintelefonering kobles til utgangen (LINE OUT) på den stasjonære eller bærbare PC-en.
- 3. Den RØDE kontakten på kabelen for datamaskintelefonering kobles til mikrofoninngangen (MIC IN) på den stasjonære eller bærbare PC-en. Hvis lydkortet ikke har mikrofoninngang, kan du bruke LINE IN i stedet.

# For bruk med SoundStation2™

Når SoundStation2<sup>™</sup> er koblet til den stasjonære eller bærbare PC-en, skal meldingen MOBILE vises på LCD-skjermen. (Se nedenfor.) Den kan nå brukes til å foreta oppringninger via Internett.

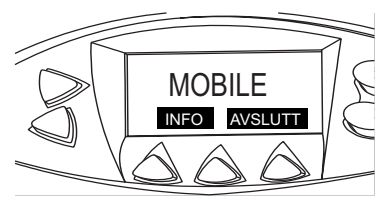

#### Merk:

- Lydkvaliteten varierer med kvaliteten på nettverksforbindelsen, programtypen og datamaskinen.
- Programmet på den stasjonære eller bærbare datamaskinen brukes til alle telefoneringsfunksjoner når utstyret for datamaskintelefonering brukes.

# For bruk med SoundStation2W™

Når SoundStation2W<sup>™</sup> er koblet til den stasjonære eller bærbare PC-en, trykker du på den programmerbare tasten som det står IP MODUS på. LCD-skjermen skal nå vise meldingen IP MODUS. (Se nedenfor.)

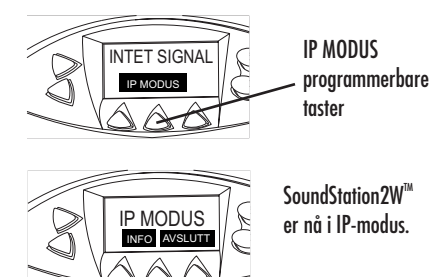

Når telefonen er i IP-modus, er den klar for Internett-telefonering.

Hvis du vil avslutte IP-modus og bruke SoundStation2W<sup>™</sup> til vanlig analog telefonering, trykker du ganske enkelt på AVSLUTT-tasten slik at telefonen går tilbake til vanlig analog modus.

#### Merk:

- Analog telefonering er ikke mulig med SoundStation2W<sup>™</sup> når en datamaskin er koblet til SoundStation2W<sup>™</sup>.
- Basestasjonen trenger ikke å være slått på for at du skal kunne bruke SoundStation2W<sup>™</sup> i denne modusen.
- Lydkvaliteten varierer med kvaliteten på nettverksforbindelsen, programtypen og datamaskinen.
- Programmet på den stasjonære eller bærbare datamaskinen brukes til alle telefoneringsfunksjoner når utstyret for datamaskintelefonering brukes.

# Problemløsing

Vær oppmerksom på at mange programmer for Internett-telefonering (som f.eks. Skype<sup>™</sup>) foretar lydinnstillingene automatisk på datamaskinen når du starter programmet. Hvis lydstyrken på SoundStation2<sup>™</sup> eller SoundStation2W<sup>™</sup> er for høy eller lav, kan du bli nødt til å justere lydinnstillingen i Windows slik:

 Velg Volumkontroll fra Start-menyen: Start > Innstillinger > Kontrollpanel > Lyder og lydenheter

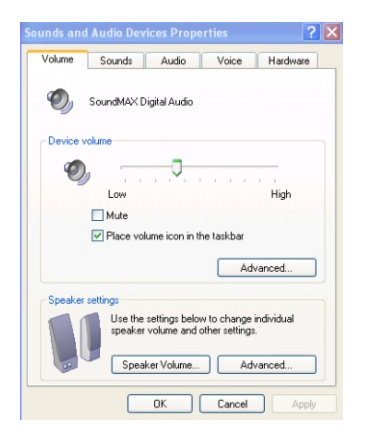

- 2. Velg Volum og juster høyttalerens lydstyrke.(Se nedenfor.)
- 3. Velg Volum og juster mikrofonens inngangsvolum.

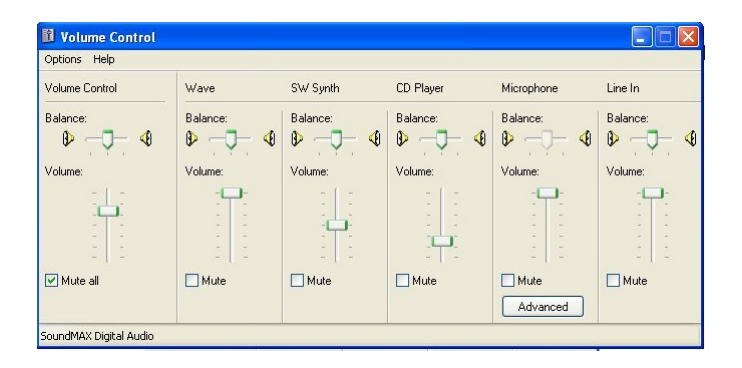

Hvis det ikke kommer lyd fra SoundStation2<sup>™</sup> eller SoundStation2W<sup>™</sup> når den er koblet til datamaskin og du foretar et oppkall, må du forsikre deg om at programmet for Internetttelefonering (f.eks. Skype<sup>™</sup>) har inn- og utlydinnstillingen Windows Default Device. Disse innstillingene finner du vanligvis i programmets Options-meny (Alternativer). (Se nedenfor.)

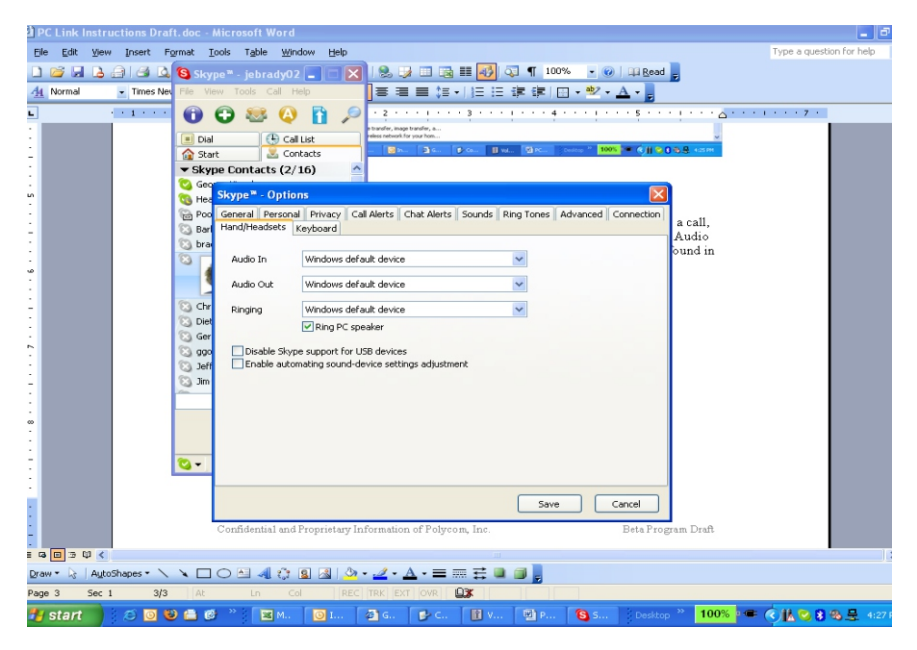

Lydstyrken kan også stilles inn på SoundStation2<sup>™</sup> og SoundStation2W<sup>™</sup> hvis det blir nødvendig.

© 2012, Polycom, Inc. All rights reserved. POLYCOM®, the Polycom logo and the names and marks associated with Polycom's products are trademarks and/or service marks of Polycom, Inc. and are registered and/or common law marks in the United States and various other countries. All other trademarks are property of their respective owners. No portion hereof may be reproduced or transmitted in any form or by any means, for any purpose other than the recipient's personal use, without the express written permission of Polycom.

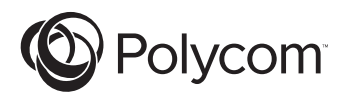

# コンピュータ通話キット操作説明書

SoundStation2<sup>™</sup> / SoundStation2W<sup>™</sup>

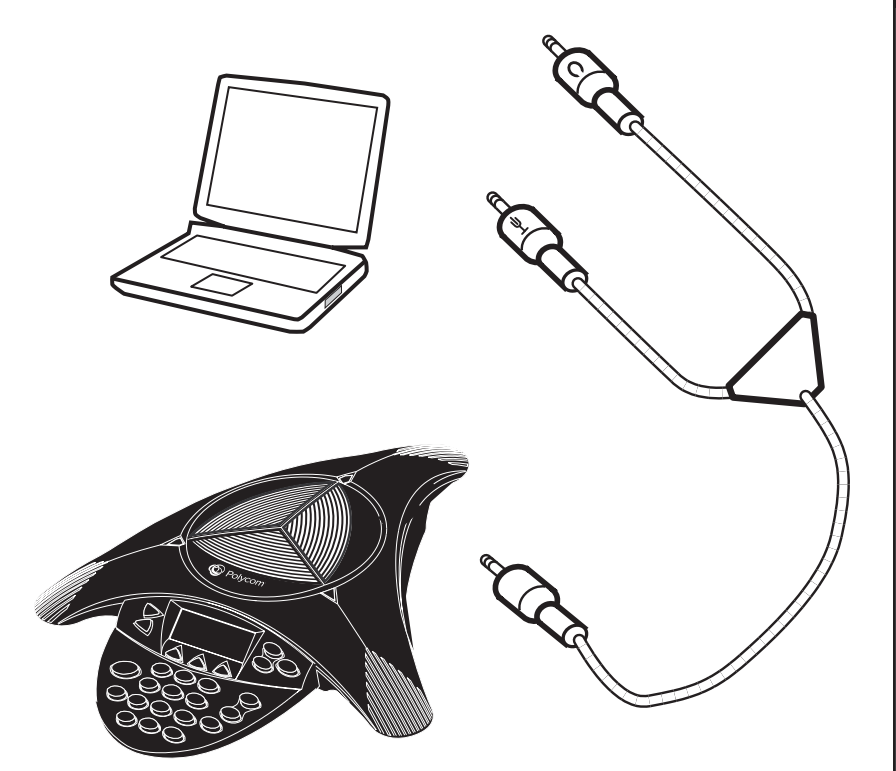

#### はじめに

このコンピュータ通話キットを使用 すると、SoundStation2<sup>™</sup> および 2W<sup>™</sup> を使用してインターネット経由で電 話をかけることができます。 この 機能により、Skype<sup>™</sup>、AOL<sup>®</sup> Instant Messenger<sup>™</sup>, MSN<sup>®</sup> Messenger, Yahoo!<sup>®</sup> Messenger などのアプリケー ションによる便利なインターネット通 話を、ポリコムの定評ある電話会議シ ステムの音声品質で使用することがで きます。 たとえば、Skype<sup>™</sup> で通話中 の場合でも、ポリコムの新しいコンピ ュータ通話用ケーブルを使えば、お 使いのコンピュータと SoundStation2<sup>™</sup> または 2W<sup>™</sup> を接続することができま す。その結果、会議室またはオフィ スにいる会議の参加者すべてが、ポリ コム音声会議システム用のマイクとス ピーカーを使用して、通話に参加で

コンピュータ通話キットの内容

コンピュータ通話キットのパッケージ には、次の品目が含まれています。 すべての品目が含まれているかどうか を確認してください。

足りない品目がある場合には、 販売 店にお問い合わせください。

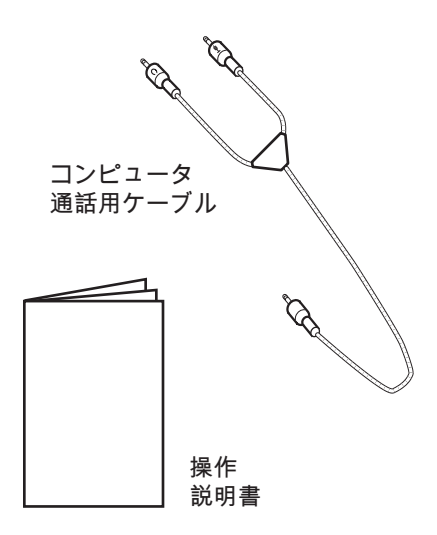

きるようになります。 このモードで は、音声はインターネットを介して伝 えられます。

コンピュータ通話キットを使用するに は、SoundStation2<sup>™</sup>でS2W.CON.01.2xx 以上を実行している必要があります。 お使いのソフトウェアのバージョンを 確認するには、次の手順に従います。

- ▶ メインメニューから [端末情報] ページを開きます。
- ▶ 次に [システム情報] を選択します。
- ▶ 設定にあるソフトウェアのバー ジョンを確認します。

ソフトウェアのアップグレードが必要 な場合は、このパッケージにあるソフ トウェア アップグレード キットを参 照してください。

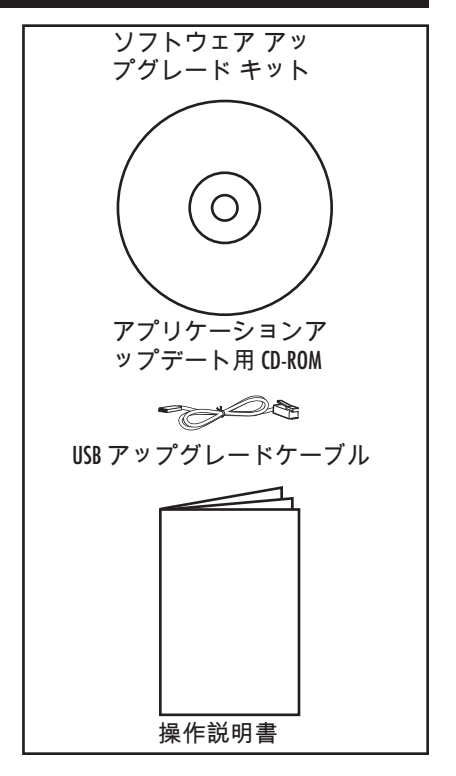

#### コンピュータへの接続

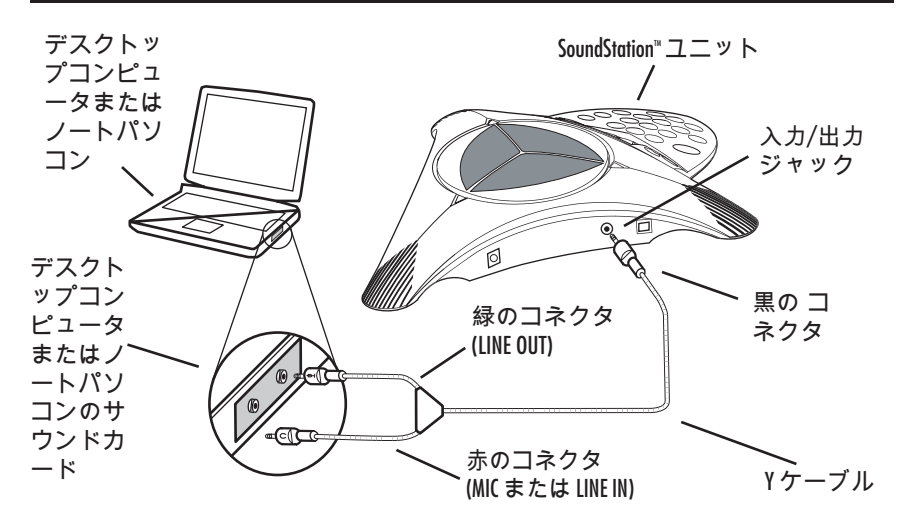

お使いのコンピュータに SoundStation2<sup>™</sup> または SoundStation2W<sup>™</sup> を接続するに は、次の方法でコンピュータ通話用ケ ーブルをサウンドカードに接続してく ださい。

- コンピュータ通話用ケーブルの 黒のコネクタを、SoundStation2<sup>™</sup> または 2W<sup>™</sup> の側面にある 2.5 mm 入力/出力ジャックに差し 込みます (上図参照)。
- コンピュータ通話用ケーブルの 緑のコネクタを、お使いのコン ピュータの LINE OUT ジャック に差し込みます。
- コンピュータ通話用ケーブルの 赤のコネクタを、お使いのコン ピュータの MIC IN ジャックに 差し込みます。 サウンド カード に MIC IN ジャックがない場合に は、LINE IN を使用します。

#### SoundStation2™ での使用法

お使いのコンピュータに SoundStation2<sup>™</sup> を接続すると、液晶画 面に "MOBILE" という文字が表示され ます (下図参照)。これで、インターネ ット電話をかける準備ができました。

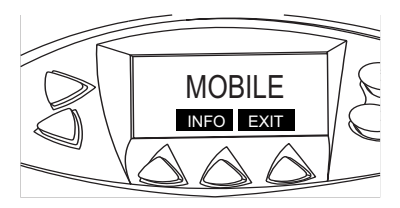

注意:

- ネットワークの接続状況、アプリ ケーションの種類、コンピュータの 性能により、音声品質の状態は異な ります。
- コンピュータ通話キットを使った 通話や通話管理機能は、お使いの コンピュータのアプリケーション インターフェースを使用して操作 します。

## SoundStation2W™ での使用法

お使いのコンピュータに SoundStation2W<sup>™</sup> を接続してから、 電話機の "IP MODE" と表示された ソフトキーを押します。 液晶画面に "IP MODE" と表示されます (下図参照)。

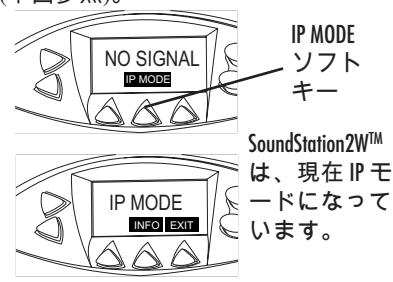

電話が IP モードになると、インター ネット電話をかけることができます。

IP モードを終了して SoundStation2W<sup>™</sup> からアナログ電話をかける場合 は、"EXIT" のソフトキーを押しま す。これで、通常のアナログモードの 電話に戻ります。 *注意*:

- コンピュータが SoundStation2W<sup>™</sup> に接続されている間は、 SoundStation2W<sup>™</sup> からアナログ電話 をかけることはできません。
- このモードでは、SoundStation2W<sup>™</sup> を使うためにベースステーションの 電源を入れる必要はありません。
- ネットワークの接続状況、アプリ ケーションの種類、コンピュータの 性能により、音声品質の状態は異な ります。
- コンピュータ通話キットを使った 通話や通話管理機能は、お使いの コンピュータのアプリケーション インターフェースを使用して操作 します。

#### トラブルシューティング

Skype<sup>™</sup> などのインターネット電話 用アプリケーションでは、 多くの場 合、アプリケーションを起動するとコ ンピュータのサウンド設定が自動的 に調整されます。 SoundStation2<sup>™</sup> ま たは SoundStation2W<sup>™</sup> の音量が大きす ぎる、または小さすぎるという場合 には、次の操作で、お使いの Windows の音量の設定を変更する必要があり ます。

 <sup>[</sup>スタート] ボタンから音量の設 定を行います。
 [スタート] メニューから、/設 定] > [コントロール パネル] > [サウンドとオーディオ デバイ ス] の順にクリックします。

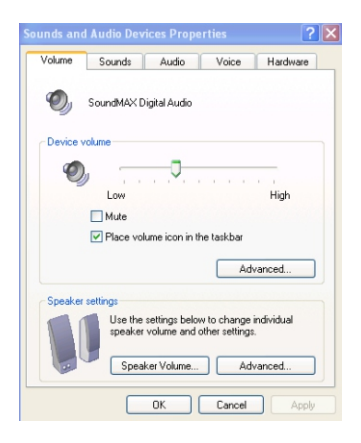

- 2. [音量]を選択し、[スピーカーの 音量]を調整します(下図参照)。
- 3. [音量]を選択し、[ライン入力] または [マイク] の音量を調整し ます。

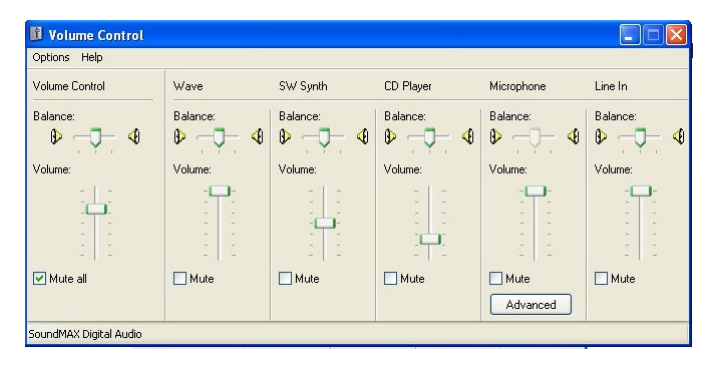

SoundStation2<sup>™</sup> または SoundStation2W<sup>™</sup> をコンピュータに 接続し、電話をかけても音が聞こえ ない場合には、Skype<sup>™</sup> などのインタ ーネット電話用アプリケーション の オーディオの入力と出力の設定が、

[Windows の標準デバイス] となってい るかどうかを確認してください。 こ の設定は、多くの場合、アプリケーシ ョンの [オプション] メニューにあり ます (下図参照)。

| April 1 - Lander Veren Der finder                                                                                                    | 112                                                                                                    |                                                                                                    | t la                     |
|----------------------------------------------------------------------------------------------------|----------------------------------------------------------------------------------------------------|----------------------------------------------------------------------------------------------------|--------------------------|
| CLink Instructions Draft. dec -     Ele col: yew inset Format 1     Constructions Draft. dec -     Ele col: yew inset Format 1     Constructions Draft. dec -     Ele col: yew inset Format 1     Constructions Draft. dec -     Ele col: yew inset Format 1     Constructions Draft. dec -     Ele col: yew inset Format 1     Constructions Draft. dec -     Ele col: yew inset Format 1     Constructions Draft. dec -     Ele col: yew inset Format 1     Constructions Draft. dec -     Ele col: yew inset Format 1     Constructions Draft. dec -     Ele col: yew inset Format 1     Constructions Draft. dec -     Ele col: yew inset Format 1     Constructions Draft. dec -     Ele col: yew inset Format 1     Constructions Draft. dec -     Ele col: yew inset Format 1     Constructions Draft. dec -     Ele col: yew inset Format 1     Ele col: yew inset Format 1     Constructions Draft. dec -     Ele col: yew inset Format 1     Constructions Draft. dec -     Ele col: yew inset Format 1     Ele col: yew inset Format 1     Ele | Alicrosoft Word<br>[cois Tgble Winds<br>rpc=-jobrady02]<br>we tooks call relevance<br>(cois call relevance)<br>(cois call relevance)<br>(cois call re | tede     tord     tord | Ţype a question for help |
| 2                                                                                                    | Confidential and Pi                                                                                                    | Save Cencel<br>printary Information of Polycom, Inc. Beta Program Draft<br>Call On - 2 - Δ - = = = = = = = = = = = = = = = = =                                                                                                    |                          |
| 🎦 start 🍸 🖉 🙆 🐸 🚨 🖉                                                                                                    | 9 🧉 🔀 М.,                                                                                                    | 🥥 I 🖉 G 🕞 C 🕕 V 🐏 P 🧐 S Desktep 🥙 100%                                                                                                    | 🚰 🔍 🖪 🔁 😫 😫 4127 F       |

音量は、SoundStation2<sup>™</sup> および SoundStation2W<sup>™</sup> で調節することもで きます。

© 2012, Polycom, Inc. All rights reserved. POLYCOM®、Polycom のロゴデザイン、Polycom の製品に関連する 名称およびマークは、Polycom, Inc. の商標またはサービスマークであり、米国やその他の国々において 登録されているか、または慣習法上のマークです。 その他すべての商標は、それぞれの会社が所有し ています。 Polycom の書面による許可がある場合を除いて、このドキュメントのいかなる部分も個人的 使用以外の目的で複製または送信することはその形式および方法を問わず禁止されています。

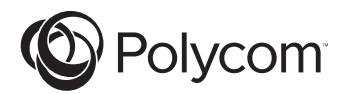

# 「電腦撥號套件」操作說明

For SoundStation2<sup>™</sup> 及 SoundStation2W<sup>™</sup>

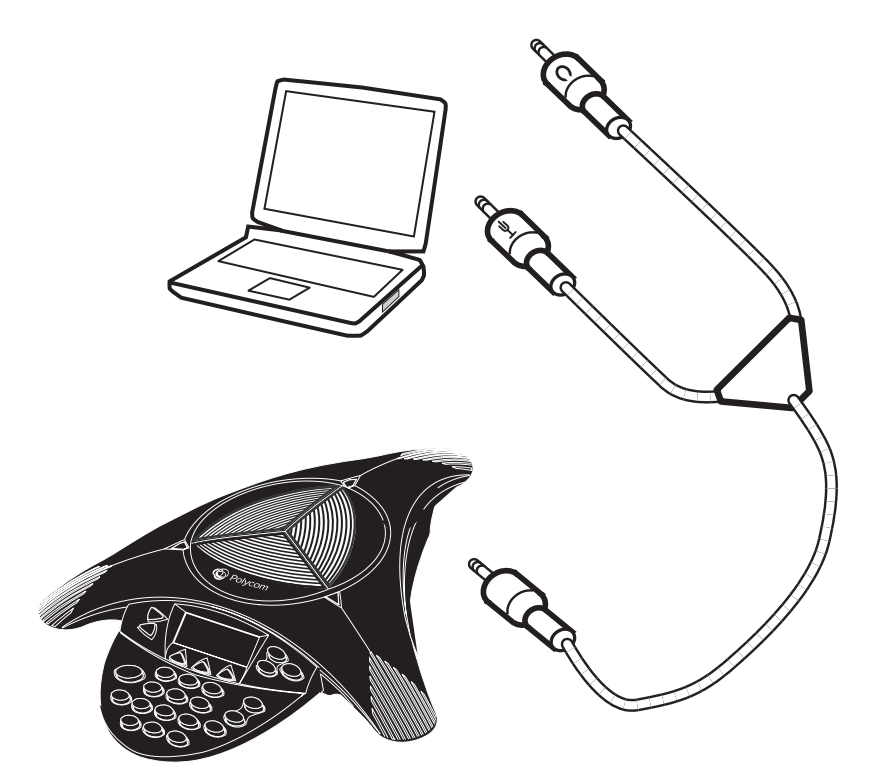

「電腦撥號套件」操作說明

SoundStation2™ 及 2W™

#### 簡介

有了「電腦撥號套件」,您就可以 用 SoundStation2<sup>™</sup> 及 2W<sup>™</sup> 來打網 路電話。 在這套工具的協助下,您 不僅能透過 Skype<sup>™</sup>、AOL<sup>®</sup> Instant Messenger<sup>™</sup>、MSN<sup>®</sup> Messenger 及 Yahoo!<sup>®</sup> Messenger 等應用程式輕鬆撥 打網路電話,還能享有 Polycom 電話會 議的優異通話品質。例如,當您正用 Skype<sup>™</sup> 在通話時,可以利用 Polycom 的新型「電腦撥號」纜線,將桌上型 或筆記型電腦連至 SoundStation2<sup>™</sup> 或 2W<sup>™</sup>。 接下來就可以透過 Polycom 電 話會議的喇叭和麥克風,讓會議室或辦 公室裡所有的人加入對話。此模式是 透過網際網路來交談。

SoundStation2W<sup>™</sup> SoundStation2W<sup>™</sup> 執 行的軟體版本必須為S2W.CON.01.2xx 或以上,才能使用「電腦撥號套件」。 請依下列步驟來判斷您的單位所執行的 軟體是哪一版本

- ▶ 請至主功能表的 THIS PHONE。
- ▶ 選取 SYSTEM INFORMATION。

▶ 查看此單位的軟體版本。 如需升級軟體,請參閱本包裝所隨附的 「軟體升級套件」。

# 「電腦撥號套件」的內容

下列項目包含在您的「電腦撥號套件」 套件中。 請檢查內容以確認您已收到 每一個項目。

如有遺漏,請聯絡您的 「電腦撥號套 件」經銷商。

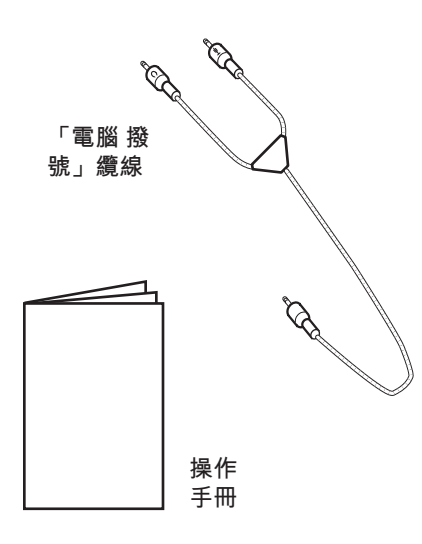

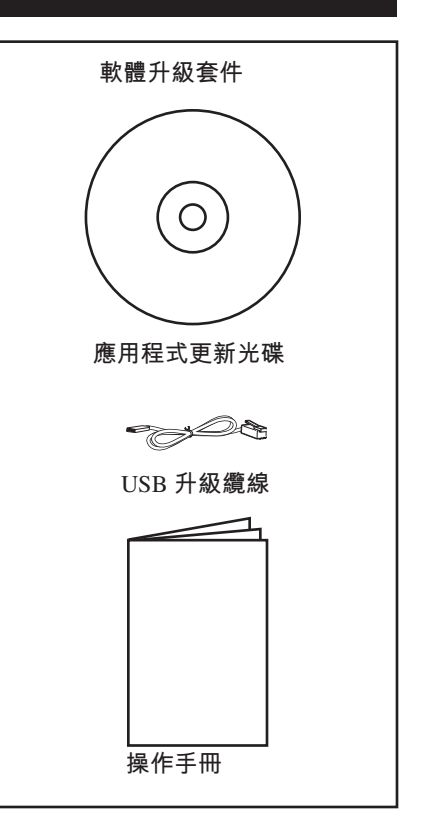

#### 連接至電腦

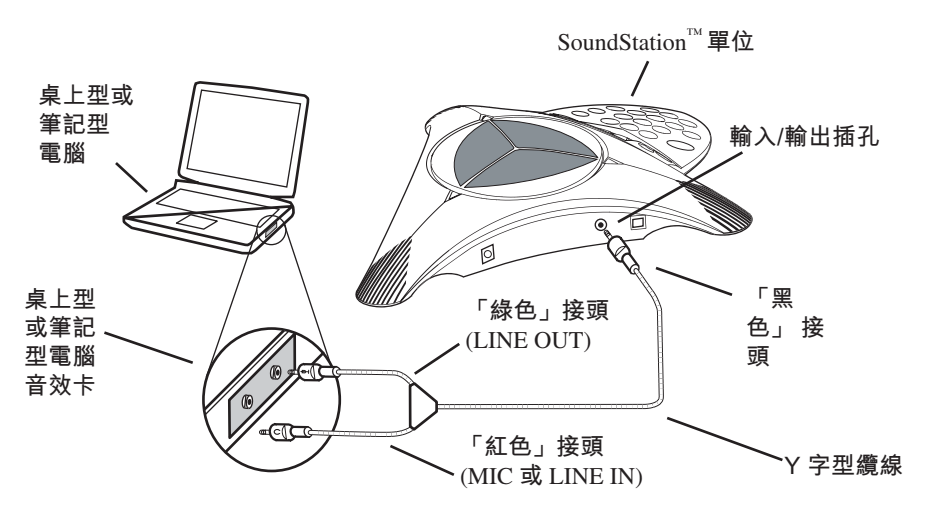

若要將 SoundStation2<sup>™</sup> 或

*SoundStation2W<sup>™</sup>* 接到桌上型/筆記型電 腦,請依下列步驟將「電腦撥號」纜線 連接到音效卡:

- 將「電腦撥號」纜線的黑色單接 頭插入 SoundStation2<sup>™</sup> 或 2W<sup>™</sup> 側面直徑 2.5 公釐的輸入/輸出插 孔 (請參閱上圖)。
- 將「電腦撥號」纜線的「綠色」 接頭插入桌上型或筆記型電腦的 LINE OUT 插孔。
- 將「電腦撥號」纜線的「紅色」 接頭插入桌上型或筆記型電腦的 MIC IN 插孔。 音效卡上若沒有麥 克風插入孔, 請使用 LINE IN 插孔。

## 使用 SoundStation2™

SoundStation2<sup>™</sup> 連到桌上型或筆記型電 腦後,LCD 上應該會出現一個主要訊 息:"MOBILE" (請參閱下圖)。 現在 即可撥打網路電話。

MOBILE INFO EXIT 請注意:

- 通話品質會因網路連線、應用程式類型及電腦機型而異。
- 使用「電腦撥號套件」時,您可以透 過桌上型或筆記型電腦的應用程式介 面,來使用撥號及通話管理功能。

## 使用 SoundStation2W™

SoundStation2W<sup>™</sup> 連到桌上型或筆記型 電腦後,請按下電話上的 "IP MODE" 軟鍵。 LCD 上應該會出現一個主要訊 息:"IP MODE".(請參閱下圖)。

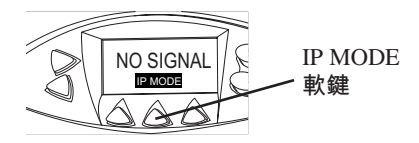

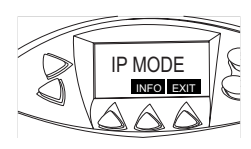

SoundStation2W<sup>™</sup> 現處於 IP 模式。

電話處於 IP MODE 時,即可撥打網路 電話。

若要離開 IP MODE,並且用 SoundStation2W<sup>™</sup> 來進行一般的類比通 話,只要按下 "EXIT" 軟鍵即可,電話 便會返回一般的類比模式。 請注意:

- ·當 SoundStation2W<sup>™</sup> 連接電腦時,無 法直接從 SoundStation2W<sup>™</sup> 撥打類 比電話。
- •若要在此模式中使用 SoundStation2W<sup>™</sup>,基座不需要插 電。
- 通話品質會因網路連線、應用程式類型及電腦機型而異。
- 使用「電腦撥號套件」時,您可以透 過桌上型或筆記型電腦的應用程式介 面,來使用撥號及通話管理功能。

#### 疑難排解

請注意,許多網路通話應用程式(如 Skype<sup>™</sup>等)會在應用程式啟動時, 自動調整電腦的音量設定。如果 SoundStation2<sup>™</sup>或 SoundStation2W<sup>™</sup> 的音量太大或太小,請調整 Windows Volume Control 設定:

 1. 從「開始」功能表選取音量控 制: 開始 > 設定 > 控制台 > 聲音及音 訊裝置

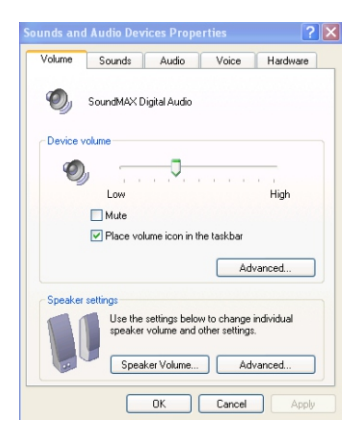

 2. 選取「音量」並調整喇叭音量 (請 參閱下圖)。 3. 選取「音量」並調整輸入 (麥克風) 音量

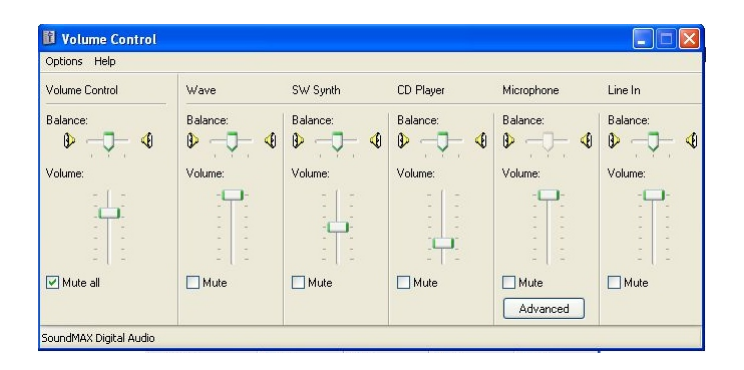

如果 SoundStation2<sup>™</sup> 或 SoundStation2W<sup>™</sup> 連到電腦後,打電 話卻沒有聲音,請檢查您的網際網 路通話應用程式 (如 Skype<sup>™</sup> 等)的 Audio In 及 Audio Out 是否已設定為 "Windows Default Device"。 這些設定 通常位於該應用程式的 "Options" (「選項」)功能表下 (請參閱下圖)。

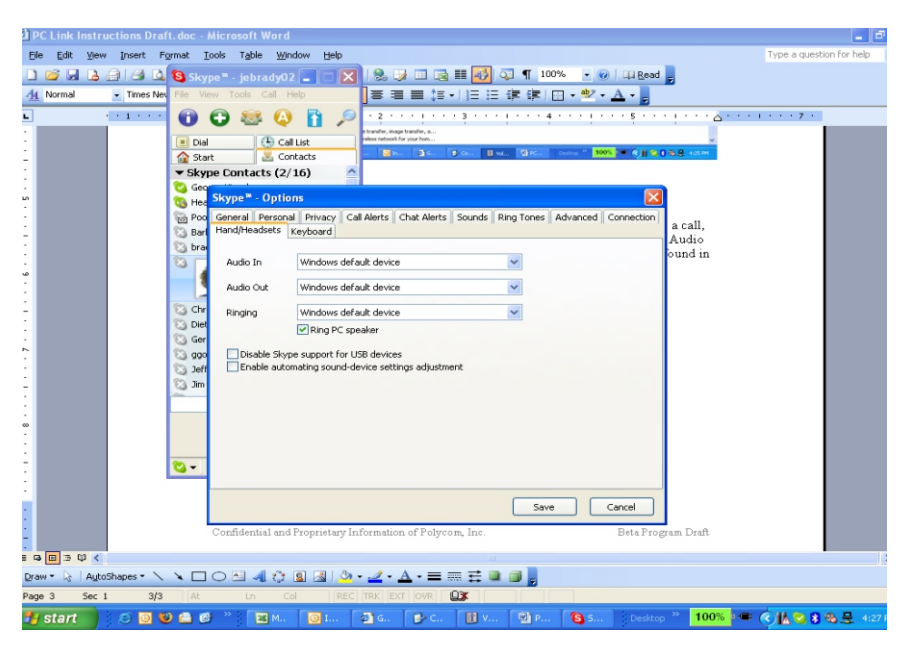

必要時,您也可以調整 SoundStation2<sup>™</sup> 及 SoundStation2W<sup>™</sup>本身的音量。

© 2012 Polycom, Inc. 版權所有。POLYCOM®、Polycom 標誌以及和 Polycom 產品相關的名稱與標示為 Polycom, Inc. 的商標與(或)服務商標,以及在美國和其他各國的註冊商標與(或)一般法律標示。其他所有商標則為各擁有人所有。未經 Polycom 明確書面許可,除非收受者個人私下使用,否則不得為任何目的、使用任何形式或方法,將本文的任何部分予以重製或傳送。

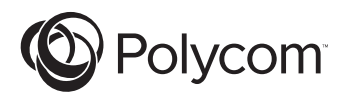

# 计算机呼叫工具包说明

适用于 SoundStation2™ 和 SoundStation2W™

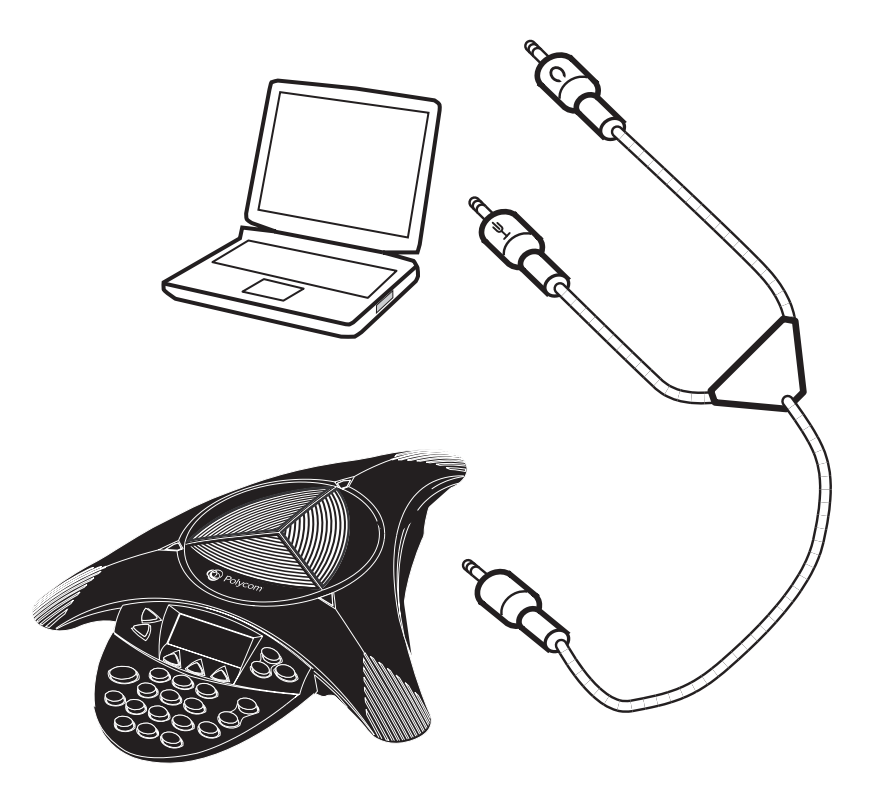

SoundStation2™ 和 2W™

加何道

#### 介绍

计算机呼叫工具包使您可以使用 SoundStation2<sup>™</sup>和2W<sup>™</sup>通过 Internet 发出呼叫。此功能使您能够同时利 用 Internet 电话呼叫的便利性(通过 Skype<sup>™</sup>、AOL<sup>®</sup> Instant Messenger<sup>™</sup>、 MSN<sup>®</sup> Messenger 和 Yahoo!® Messenger 等应用程序获得)与 Polycom 无与伦比 的会议电话音质.例如,如果您要使用 Skype<sup>™</sup>进行呼叫,可以通过 Polycom 新推出的计算机呼叫电缆将台式计算 机或膝上型电脑连接到 SoundStation2<sup>™</sup> 或 2W<sup>™</sup>。然后,可以使用 Polycom 会 议电话的扬声器和麦克风将会议室或办 公室中的每个人加入到对话中。在此 模式下,呼叫是通过因特网传输的。

您的 SoundStation2W<sup>™</sup> 需要运行软件版 本 S2W. CON.01.2xx 或更高版本才能使 用计算机呼叫工具包。 要确定您的设 备正在运行哪个软件版本,请执行下 列操作:

- ▶ 转到主菜单上的"本机";
- ▶ 然后选择"系统信息";
- ▶ 查看软件版本的设置。

如果您的软件需要升级,请参考本包装 附带的软件升级工具包。

# 计算机呼叫工具包的内容

计算机呼叫工具包包装中包括以下各项 物品。请检查这些内容,以确保您收到 了所有物品。

如果缺少任何物品,请与您的 计算机 呼叫工具包分销商联系。

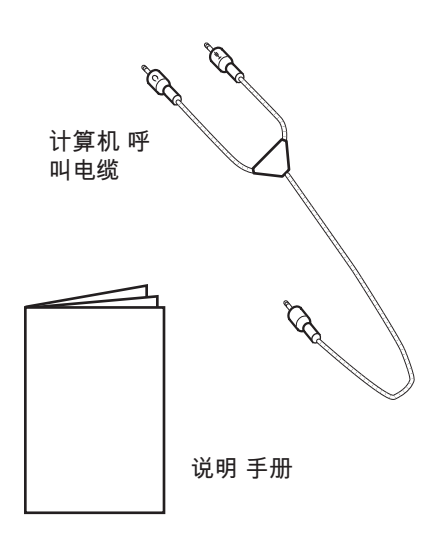

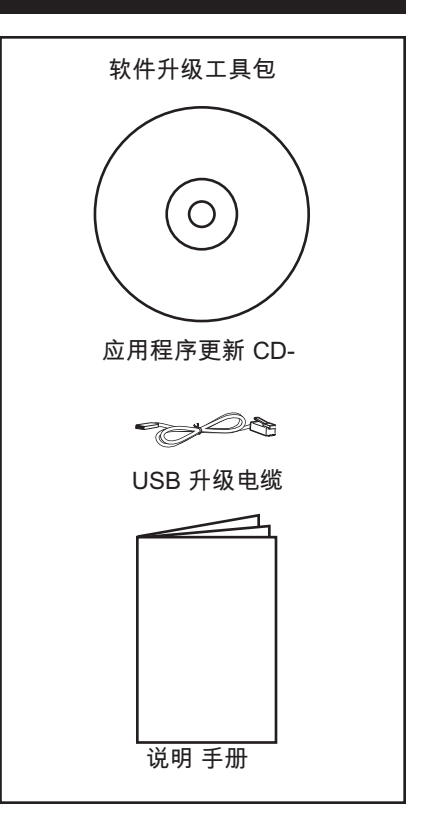

#### 连接到计算机

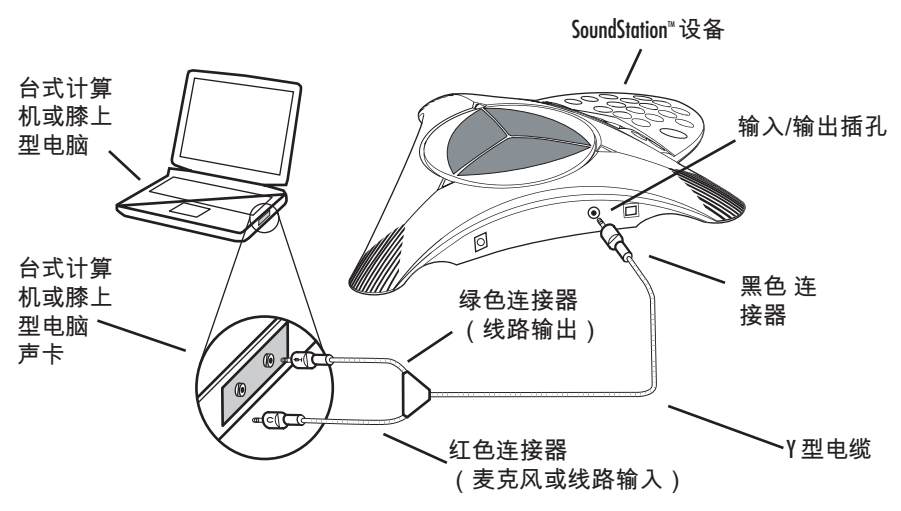

要将 SoundStation2<sup>™</sup> 或 SoundStation2W<sup>™</sup> 连接到您的台式计算 机或膝上型电脑,请按照以下操作将计 算机呼叫电缆连接到您的声卡:

- 将计算机呼叫电缆上的单根黑 色连接器插入 SoundStation2<sup>™</sup>或 2W<sup>™ -侧的</sup> 2.5 毫米输入/输出插 孔。(如上图所示。)
- 将计算机呼叫电缆上的绿色连接 器插入台式计算机或膝上型电脑 上的线路输出插孔。
- 将计算机呼叫电缆上的红色连接 器插入台式计算机或 膝上型电脑 上的麦克风输入插孔。如果声卡 没有麦克风输入,请改用"线路输 入"输入。

# 用于 SoundStation2™

将 SoundStation2<sup>™</sup> 连接到台式计算机 或膝上型电脑后, the LCD 显示屏应显示 一条主消息"MOBILE".。(如下图所 示。)现在可以使用它来通过因特网进 行呼叫了。

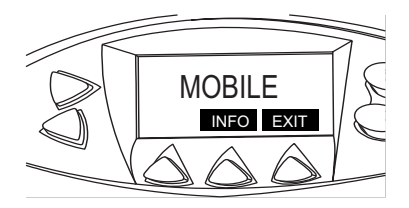

请注意:

- 语音质量可能因网络连接、应用程 序类型和计算机型号而异。
- 当使用计算机呼叫工具包时,台式 计算机或膝上型电脑上的应用程序接 口用于所有拨号和呼叫管理功能。

# 用于 SoundStation2W™

将 SoundStation2W<sup>™</sup> 连接到台式计算 机或膝上型电脑后,按电话上的软键 "IP MODE"。现在, LCD 显示屏应显示 主消息 "IP MODE". (如下图所示)

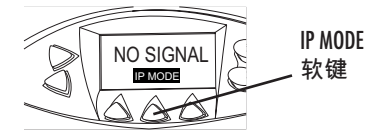

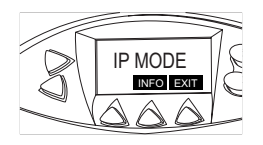

SoundStation2W<sup>™</sup> 现在处于 IP 模式。

当电话处于 IP MODE (IP 模式)时, 即可进行因特网呼叫了。

如果要退出 IP MODE(IP 模式)并使 用 SoundStation2W<sup>™</sup> 进行普通的模拟呼 叫,只需按 "EXIT" 软键,即可使电话 返回普通的模拟模式。

#### 故障排除

请注意,许多因特网呼叫应用程序 (如 Skype<sup>™</sup> 等)会在启动时自动调 整 您的计算机上的声音设置。如果 SoundStation2<sup>™</sup> 或 SoundStation2W<sup>™</sup> 发 出的音量太高或太低,可能需要调整您 的 Windows 的音量控制设置:

 从"开始"菜单选择"音量控制" Menu: 开始 > 设置 > 控制面板 > 声音和 音频设备 请注意:

- 当计算机连接到了 SoundStation2W<sup>™</sup>
   时,无法通过 SoundStation2W<sup>™</sup>
   出模拟呼叫。
- 在此模式下,无需接通基座的电源 即可使用 SoundStation2W<sup>™</sup>。
- 语音质量可能因网络连接、应用程 序类型和计算机型号而异。
- 当使用计算机呼叫工具包时,台式 计算机或膝上型电脑上的应用程序接 口用于所有拨号和呼叫管理功能。

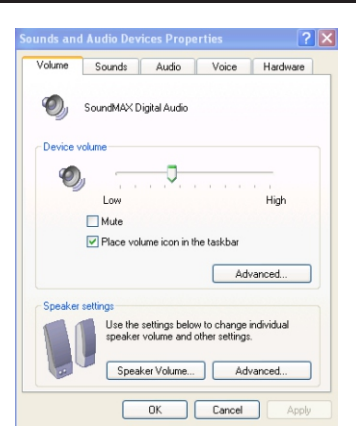

- 选择"音量"并调整扬声器设置( 扬声器)音量。
- 选择"音量"并调整"线路输入" (麦 克风)音量。

(如下图所示。)

| 🗓 Volume Control       |          |           |           |               |           |  |  |
|------------------------|----------|-----------|-----------|---------------|-----------|--|--|
| Options Help           |          |           |           |               |           |  |  |
| Volume Control         | Wave     | SW Synth  | CD Player | Microphone    | Line In   |  |  |
| Balance:               | Balance: | Balance:  | Balance:  | Balance:      | Balance:  |  |  |
| Volume:                | Volume:  | Volume:   | Volume:   | Volume:       | Volume:   |  |  |
| Mute all               | Mute     | Mute Mute | Mute      | Mute Advanced | Mute Mute |  |  |
| SoundMAX Digital Audio |          |           |           |               |           |  |  |

如果将 SoundStation2<sup>™</sup> 或 SoundStation2W<sup>™</sup> 连接到计算机并进行呼叫时没 有音频,请确保您的因特网呼叫应用程 序(如 Skype<sup>™</sup> 等)的 "音频输入"和"音频输出"设置为"Win-

dows 默认设备"。这些设置通常位于应 员 用程序的"选项"菜单中。 呈 (如下图所示。)

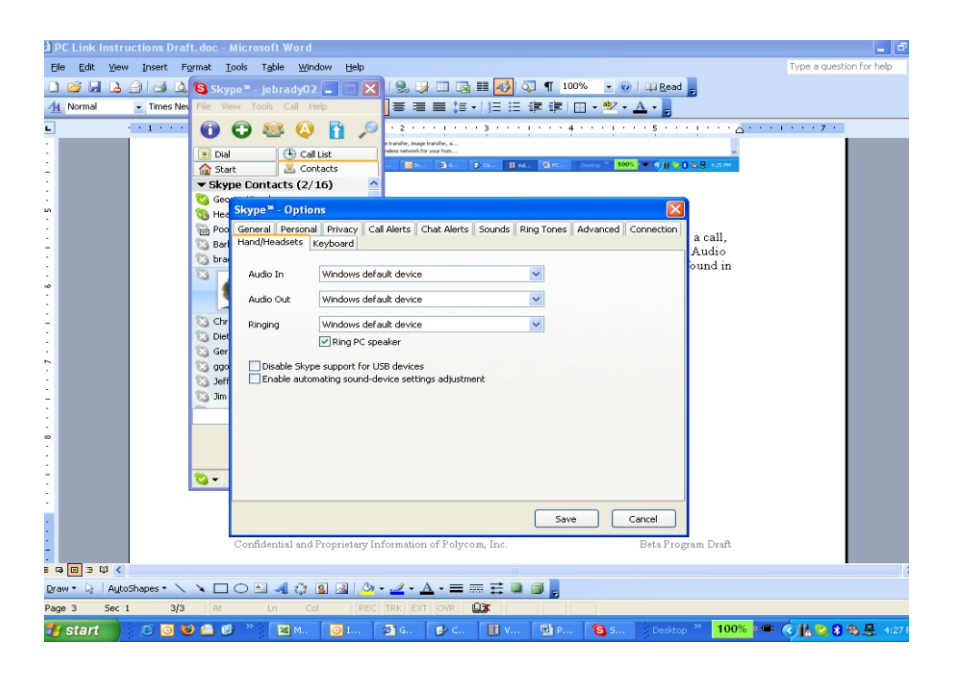

必要时,也可调整 SoundStation2<sup>™</sup> 和 SoundStation2W<sup>™</sup> 上的音量。

© 2012 Polycom, Inc. 保留所有权利。POLYCOM<sup>®</sup>、Polycom 徽标以及与 Polycom 产品相关的名称和标志均为 Polycom,Inc 的商标及/或服务标志,且均已在美国及其他国家注册并/或成为了普通法所认可的标志。其他所有商标均为其各自所有者的资产。未经 Polycom 明确书面许可,不得以任何目的,通过任何形式或方法复制或传输本文件的任何部分,除非接收者用于个人目的。

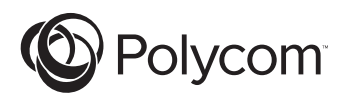

# 컴퓨터 호출 키트 사용을 위한 지침서

# SoundStation2TM 및 SoundStation2W™ ৪

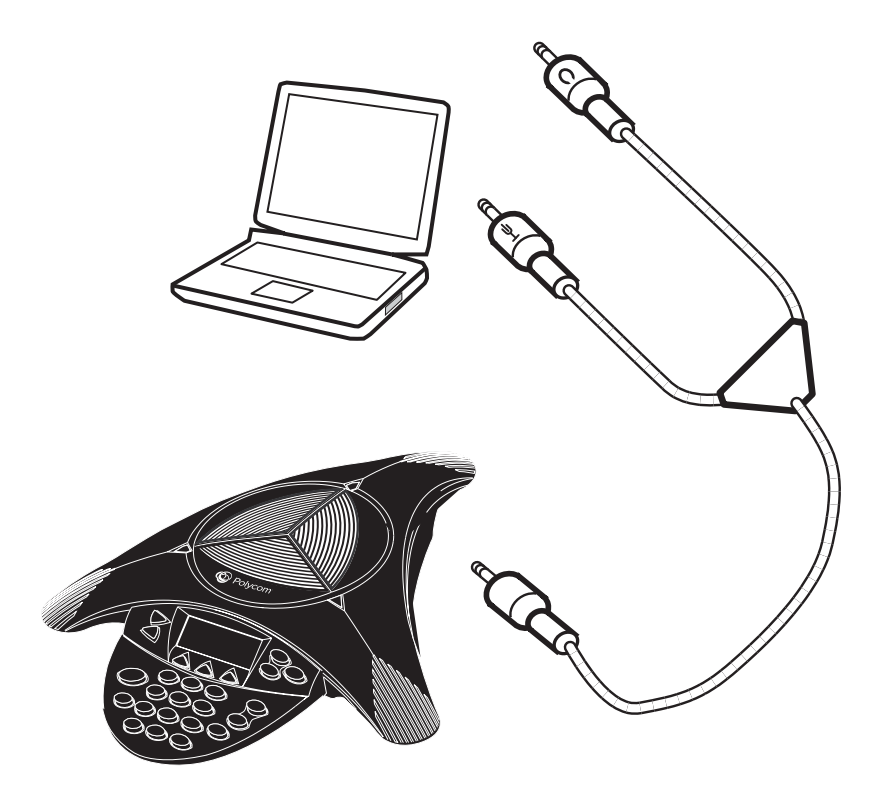

#### 소개

컴퓨터 호출 키트를 SoundStation2<sup>™</sup> 및 2W<sup>™</sup> 와 함께 사용하면 인터넷 을 통해 호출을 할 수 있습니다. 이러 한 기능 덕분에 Skype<sup>™</sup>, AOL<sup>®</sup> Instant Messenger<sup>™</sup>, MSN<sup>®</sup> Messenger 및 Yahoo!<sup>®</sup> Messenger와 같은 응용 프로그 램을 통한 인터넷 전화 호출의 편리함 을 높은 오디오 음질을 지닌 Polycom 의 우수한 회의 전화기에 접목할 수 있습 니다. 예를 들어, Skype<sup>™</sup>을 사용하여 호 출할 경우 Polycom 의 새로운 컴퓨터 호 출 케이블을 통해 데스크탑 컴퓨터나 랩탑을 SoundStation2<sup>™</sup> 또는 2W<sup>™</sup> 에 연 결할 수 있습니다. 또한 Polycom 회의 전화기의 스피커와 마이크를 사용하여 회의실이나 사무실에 있는 모든 사람들 을 대화에 참여시킬 수 있습니다. 이때 호출은 인터넷을 통해 이루어집니다.

SoundStation2₩<sup>™</sup>를 사용하려면 소프 트웨어 버전 S2W가 실행되어야 하며, S2W. 컴퓨터 호출 키트를 사용하려면 CON.01.2xx 이상이 필요합니다.현재 사용 중인 시스템에서 실행되고 있는 소프트웨어 버전을 확인하려면 다음을 수행합니다.

- ▶ 메인 메뉴의 "이 전화기"로 이동 합니다.
- ▶ "시스템 정보"를 선택합니다.
- ▶ 설정된 소프트웨어의 버전을 확 인합니다.

사용 중인 소프트웨어의 업그레이드 가 필요한 경우 본 패키지에 포함된 소 프트웨어 업그레이드 키트를 참조하 십시오.

# 컴퓨터 호출 키트에 포함된 내용물

컴퓨터 호출 키트 패키지에 포함된 품 목은 다음과 같습니다. 각 품목이 들어 있는지 내용물을 확인하십시오.

빠진 품목이 있으면 컴퓨터 호출 키트 리셀러에게 문의하십시오.

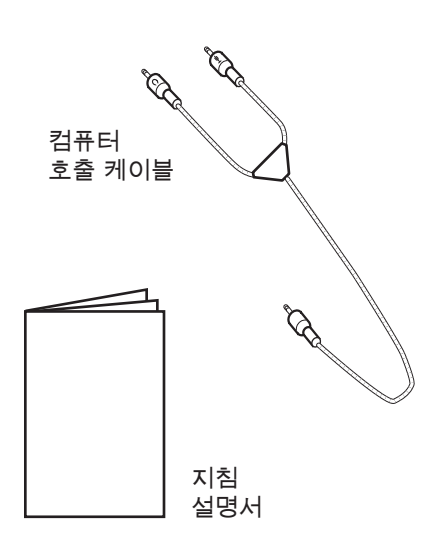

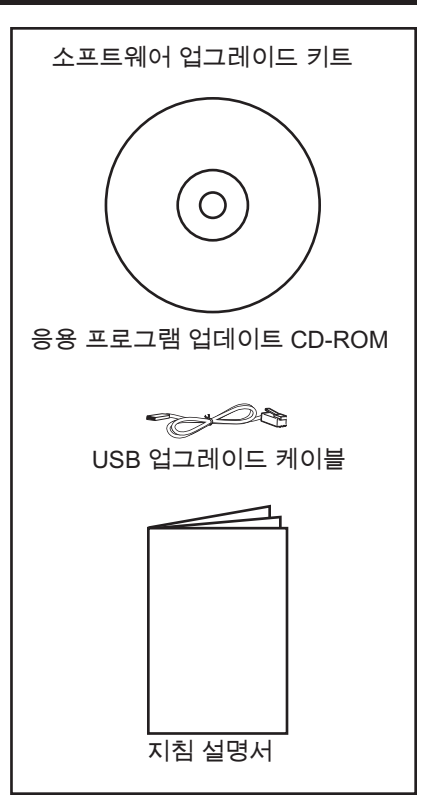

# 컴퓨터에 연결하기

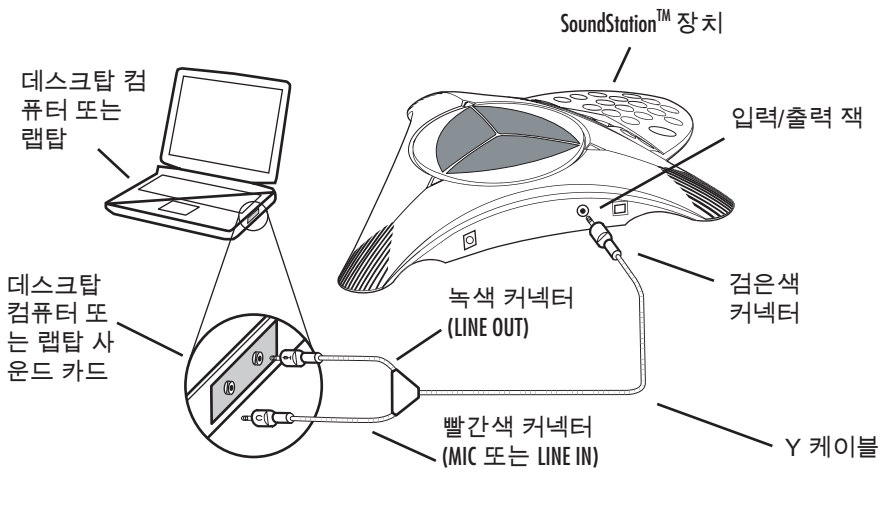

SoundStation2<sup>™</sup> 또는 SoundStation2W<sup>™</sup> 를 데스크탑 컴퓨터나 랩탑에 연결하려 면 다음 방법으로 컴퓨터 호출 케이블 을 사운드 카드에 연결해 주십시오.

 컴퓨터 호출 케이블에 있 는 검은색의 단일 커넥터를 SoundStation2<sup>™</sup> 또는 2W<sup>™</sup>에 있는 2.5 mm 입력/출력 잭에 연결합니 다. (위 그림 참조.)

- 컴퓨터 호출 케이블의 녹색 커넥 터를 데스크탑 컴퓨터나 랩탑의 LINE OUT 잭에 연결합니다.
- 컴퓨터 호출 케이블의 빨간색 커 넥터를 데스크탑 컴퓨터나 랩탑의 MIC IN 잭에 연결합니다. 사운드 카드에 Mic 입력 잭이 없을 경우 대신 LINE IN 입력 잭을 사용합니 다.

#### SoundStation2™ 의 사용 방법

SoundStation2<sup>™</sup>를 데스크탑 컴퓨터나 랩탑에 연결하면 LCD 에 "MOBILE" 이 라는 주 메시지가 나타납니다. (아래 그 림 참조.) 이제 SoundStation2<sup>™</sup>를 사용 하여 인터넷을 통해 호출할 수 있습니 다.

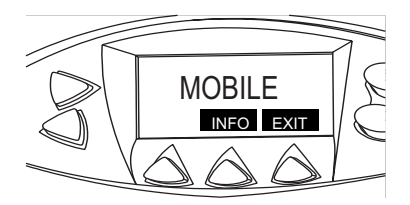

주의점:

- 음질은 네트워크 연결 상태, 응용 프 로그램 유형 및 컴퓨터 모델에 따라 달라질 수 있습니다.
- 컴퓨터 호출 키트 사용 시 전화 걸기 와 호출 관리 기능은 데스크탑 컴퓨 터나 랩탑의 응용 프로그램 인터페 이스를 통해 이루어집니다.

#### SoundStation2W™의 사용 방법

SoundStation2W<sup>™</sup>가 데스크탑 컴퓨터나 랩탑에 연결된 경우 "IP MODE" 라고 적힌 전화기의 소프트 키를 누릅니다. 그러면 LCD 에 "IP MODE"라는 주 메 시지가 나타납니다. (아래 그림 참조.)

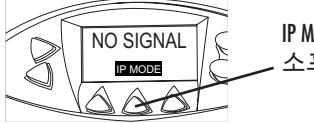

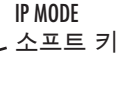

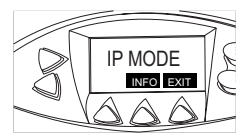

현재 IP 모드 상태인 SoundStation2W<sup>™</sup>

전화기가 IP MODE 상태가 되면 이제 인터넷을 통해 호출할 수 있습니다.

일반적인 아날로그 호출을 하기 위해 IP MODE를 종료하고 SoundStation2W<sup>™</sup> 를 사용하려면 "EXIT" 소프트 키를 누 르기만 하면 됩니다. 그러면 전화기가 일반적인 아날로그 모드 상태로 돌아 갑니다. 주의점:

- 컴퓨터가 SoundStation2W<sup>™</sup> 에 연결되어 있는 상태에서는 SoundStation2W<sup>™</sup>를 통해 아날로그 방식으로 호출할 수 없습니다.
- 이 모드에서 SoundStation2W<sup>™</sup>를 사 용할 경우 베이스 스테이션에 전원 을 공급할 필요가 없습니다.
- 음질은 네트워크 연결 상태, 응용 프 로그램 유형 및 컴퓨터 모델에 따라 달라질 수 있습니다.
- 컴퓨터 호출 키트 사용 시 전화 걸기 와 호출 관리 기능은 데스크탑 컴퓨 터나 랩탑의 응용 프로그램 인터페 이스를 통해 이루어집니다.

## 문제 해결

Skype<sup>™</sup> 등 대다수 인터넷 호출 응용 프로그램은 응용 프로그램 실행 시 사 운드 설정을 자동으로 조정합니다. SoundStation2<sup>™</sup> 또는 SoundStation2W<sup>™</sup> 의 볼륨이 지나치게 크거나 낮으면 Windows 볼륨 컨트롤 설정을 조정합 니다.

1. 시작 메뉴에서 볼륨 컨트롤을 선 택합니다. 시작 > 설정 > 제어판 > 사운드 및 오디오 장치

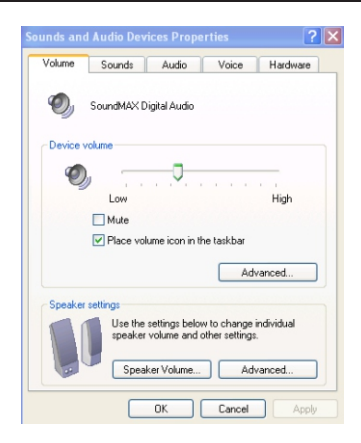

조절합니다. (아래 그림 참조.)

2. 볼륨을 선택하고 스피커 볼륨을 3. 볼륨을 선택하고 라인 입력(마이 크) 볼륨을 조절합니다.

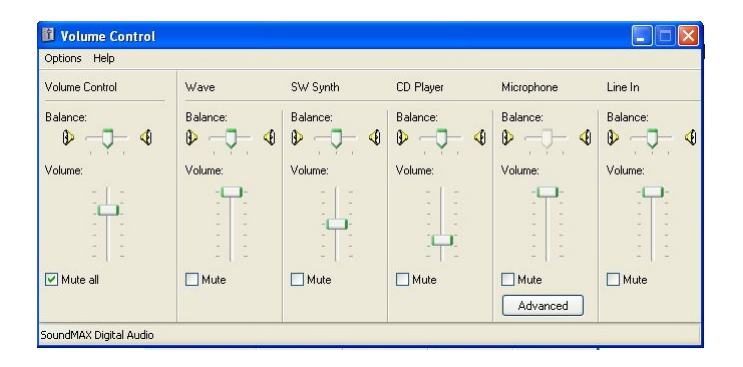

SoundStation2<sup>™</sup> 또는 SoundStation2W<sup>™</sup> 를 컴퓨터에 연결한 후 호출을 하였지만 어떤 오디오 소리도 들리지 않을 경우 Skype<sup>™</sup> 과 같은 인터넷 호출 응용 프로 그램에 "Windows 기본 장치"와 같은 오

디오 입력 및 오디오 출력 설정이 있는 지 확인하십시오, 대개 이러한 설정은 응용 프로그램의 "Options" 메뉴에 있습 니다. (아래 그림 참조.)

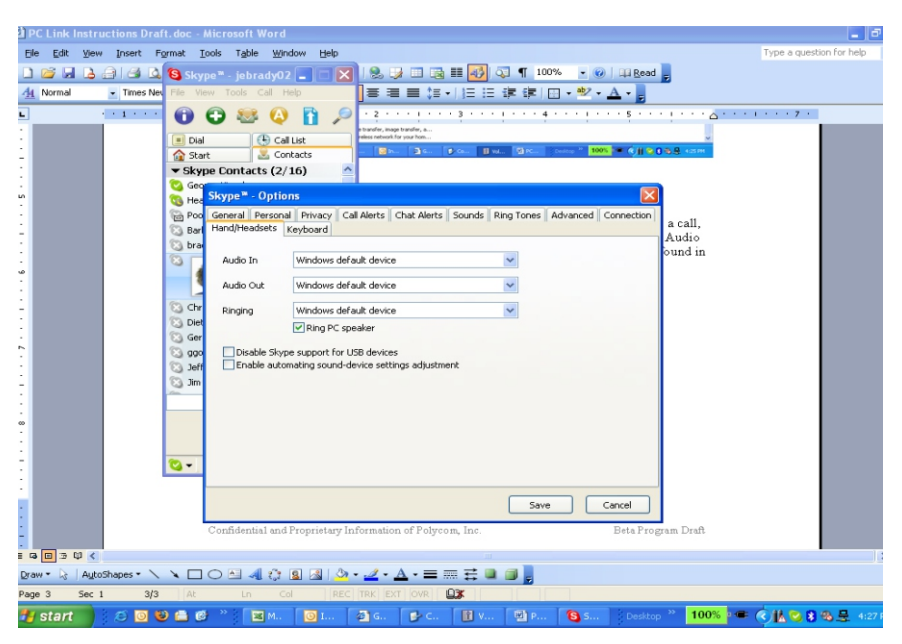

필요한 경우 SoundStation2<sup>™</sup> 및 SoundStation2W<sup>™</sup>에서도 볼륨을 조절 할 수 있습니다.

© 2012, Polycom, Inc. All rights reserved. POLYCOM<sup>®</sup>, Polycom 로고 및 Polycom 제품과 관련된 이름 및 마크는 Polycom, Inc.의 상표 및 서비스 마크이며 미국 및 기타 여러 나라에 등록되어 있거나 보통법을 준수함을 표 시하는 마크입니다. 기타 모든 상표는 해당 소유자의 자산입니다. 이 설명서의 어떠한 부분도 Polycom, Inc.의 서면 승인 없이는 수신자의 개인적 사용 이외의 어떠한 형식이나 수단 또는 목적으로도 복제되거나 전송될 수 없습니다.